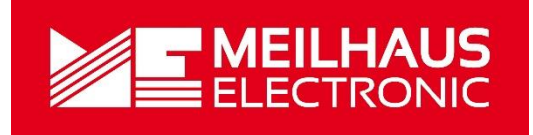

# Meilhaus Electronic Handbuch MEphisto Scope

(UM202, UM203)

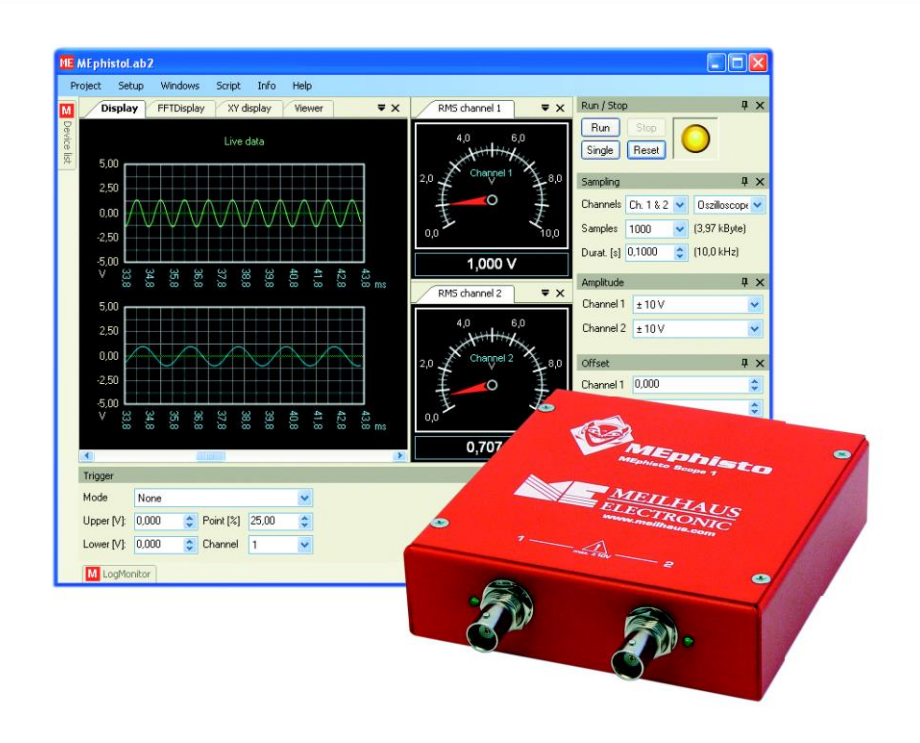

2-Kanal USB-Universal-Messbox/-Instrument mit MEphistoLab<sup>2</sup>-Software

# Impressum

### Handbuch MEphisto Scope

**Revision 3.0** 

Ausgabedatum: 27. Nov. 2019

Meilhaus Electronic GmbH Am Sonnenlicht 2 D-82239 Alling bei München Germany http://www.meilhaus.de © Copyright 2019 Meilhaus Electronic GmbH

Alle Rechte vorbehalten. Kein Teil dieses Handbuches darf in irgendeiner Form (Fotokopie, Druck, Mikrofilm oder in einem anderen Verfahren) ohne ausdrückliche schriftliche Genehmigung der Meilhaus Electronic GmbH reproduziert oder unter Verwendung elektronischer Systeme verarbeitet, vervielfältigt oder verbreitet werden.

### Wichtiger Hinweis:

Alle in diesem Handbuch enthaltenen Informationen wurden mit größter Sorgfalt und nach bestem Wissen zusammengestellt. Dennoch sind Fehler nicht ganz auszuschließen. Aus diesem Grund sieht sich die Firma Meilhaus Electronic GmbH dazu veranlasst, darauf hinzuweisen, dass sie weder eine Garantie (abgesehen von den im Garantieschein vereinbarten Garantieansprüchen) noch die juristische Verantwortung oder irgendeine Haftung für Folgen, die auf fehlerhafte Angaben zurückgehen, übernehmen kann.

Es gelten die allgemeinen Geschäftsbedingungen der Firma Meilhaus Electronic GmbH: <u>www.meilhaus.de/infos/my-shop/agb</u>.

Für die Mitteilung eventueller Fehler sind wir jederzeit dankbar.

Alle im Text erwähnten Firmen- und Produktnamen sind eingetragene Warenzeichen der jeweiligen Firmen.

# Inhalt

| Inha | alt  |        |                                  |
|------|------|--------|----------------------------------|
| 1    | Einf | führur | ng6                              |
|      | 1.1  | W      | ichtige Hinweise6                |
|      |      | 1.1.1  | Bestimmungsgemäße Verwendung6    |
|      |      | 1.1.2  | Warnhinweise7                    |
|      | 1.2  | Li     | eferumfang8                      |
|      | 1.3  | Μ      | odelle MEphisto Scope8           |
|      | 1.4  | Κι     | ırzbeschreibung                  |
|      |      | 1.4.1  | Oszilloskop                      |
|      |      | 1.4.2  | Voltmeter                        |
|      |      | 1.4.3  | Analoger Datenlogger             |
|      |      | 1.4.4  | Digital-Input/Output             |
|      |      | 1.4.5  | Logic-Analyzer                   |
|      |      | 1.4.6  | Digitaler Datenlogger            |
|      |      | 1.4.7  | Daten-Anzeige                    |
|      |      | 1.4.8  | Offline Modus einrichten17       |
|      |      | 1.4.9  | Script Editor (Script-Menü)      |
|      | 1.5  | Sy     | /stemanforderungen19             |
|      |      | 1.5.1  | Unterstützte Hardware            |
|      |      | 1.5.2  | SD-Karten                        |
|      |      | 1.     | 5.2.1 Allgemeines                |
|      |      | 1.     | 5.2.2 Format                     |
|      |      | 1.     | 5.2.3 Geschwindigkeit20          |
|      |      | 1.     | 5.2.4 Datei-Attribute            |
|      |      | 1.     | 5.2.5 Abbruch der Messung 21     |
|      | 1.6  | Sy     | stemvoraussetzung21              |
|      | 1.7  | Tr     | igger-Modi                       |
| 2    | Sof  | tware  | e-Installation27                 |
|      | 2.1  | Ar     | nschluss                         |
|      | 2.2  | Be     | enutzerinterface                 |
|      |      | 2.2.1  | Projektverwaltung (Projekt-Menü) |

| 2.2.2 Gru      | ındeinstellung (Setup-Menü)    | 29 |
|----------------|--------------------------------|----|
| 2.2.3 Ans      | sichten                        |    |
| 2.2.3.         | 1 Logger                       |    |
| 2.2.3.         | 2 Display                      |    |
| 2.2.3.         | 3 XY-Display                   | 31 |
| 2.2.3.         | 4 FFT-Display                  | 32 |
| 2.2.3.         | 5 Viewer                       |    |
| 2.2.3.         | 6 Geräte-Übersicht             |    |
| 2.2.3.         | 7 Run/Stop                     | 34 |
| 2.2.3.         | 8 Sampling                     | 34 |
| 2.2.3.         | 9 Amplitude                    | 35 |
| 2.2.3.         | 10 Probe (Tastkopf)            | 35 |
| 2.2.3.         | 11 Offset                      |    |
| 2.2.3.         | 12 Trigger                     |    |
| 2.2.3.         | 12 Messwerte (Values)          |    |
| 2.2.3.         | 13 Analog Meter                |    |
| 2.2.3.         | 14 Panels                      |    |
| 2.2.3.         | 15 Digital-I/O                 |    |
| 2.2.3.         | 16 Script Editor (Script-Menü) | 41 |
| 2.3 Progra     | ammierinterface                |    |
| 2.3.1 Allg     | jemeines                       |    |
| 2.3.2 Klas     | ssenname                       |    |
| 2.3.3 Obj      | ektname                        |    |
| 2.3.4 Hau      | uptfunktion (Einstiegspunkt)   |    |
| 2.3.5 Allg     | jemeine Steuerbefehle          |    |
| 2.3.6 Sar      | npling                         |    |
| 2.3.7 Me       | sswerte                        |    |
| 2.3.8 Syn      | ithetische Messwerte           |    |
| Hardware       |                                | 50 |
| 3.1 Funkti     | ionsschaltbild                 | 50 |
| 3.2 Digita     | I-I/O                          | 51 |
| Anhang         |                                | 52 |
| A Spezifikatio | onen                           |    |

З

4

| В | Fehlermeldungen   | . 59 |
|---|-------------------|------|
| С | Anschlussbelegung | . 62 |
| D | Zubehör           | . 63 |
| Е | Technische Fragen | . 64 |
|   | E1 Hotline        | . 64 |
| F | Index             | . 65 |

# **1** Einführung

Sehr geehrte Kundin, sehr geehrter Kunde,

mit dem Kauf dieses Geräts haben Sie sich für ein technologisch hochwertiges Produkt entschieden, das unser Haus in einwandfreiem Zustand verlassen hat.

Überprüfen Sie trotzdem die Vollständigkeit und den Zustand Ihrer Lieferung. Sollten irgendwelche Mängel auftreten, bitten wir Sie, uns sofort in Kenntnis zu setzen.

Wir empfehlen Ihnen, vor Installation der Karte, dieses Handbuch – insbesondere das Kapitel zur Installation – aufmerksam zu lesen.

## 1.1 Wichtige Hinweise

## 1.1.1 Bestimmungsgemäße Verwendung

- MEphisto Scope ist für den Einsatz durch kundige Fachkräfte gedacht.
- Verwenden Sie ein nach den Spezifikationen des MEphisto Scope ordnungsgemäßes Netzteil.
- Betreiben Sie das Gerät nicht ohne das zugehörige Gehäuse oder mit demontierter Frontblende. Ein Öffnen des Gehäuses ist für den Betrieb nicht erforderlich. Es befinden sich keine Bedienelemente im Inneren.
- Benutzen Sie nur die den Spezifikationen nach ordnungsgemäßen Sicherungen.
- Setzen Sie das Gerät nicht in Betrieb, wenn Sie einen Fehler vermuten.
- Betreiben Sie das Gerät nicht in feuchten Umgebungen. Halten Sie die Geräteoberfläche trocken und sauber.
- Achten Sie auf eine ausreichende Wärmeabfuhr vom Gehäuse des MEphisto Scope.
- Das Gerät ist nicht für den Einsatz als Kinderspielzeug, im Haushalt oder unter widrigen Umgebungsbedingungen (z.B. im Freien) geeignet. Entsprechende Vorsichtsmaßnahmen zur Vermeidung einer unvorhersehbaren Fehlanwendung sind vom Anwender zu treffen.

### 1.1.2 Warnhinweise

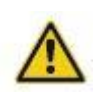

Das MEphisto Scope hat eine maximale Eingangsspannung von  $\pm 10$  VDC. Das Messen höherer Spannungen kann irreversible Schäden am Gerät hervorrufen und hat das Erlöschen der Garantie zur Folge.

Das MEphisto Scope ist nicht galvanisch isoliert, d.h. im "Online"-Betrieb ist die Masse des Geräts über das USB-Kabel direkt mit der Masse des PCs verbunden. Falls Sie einen handelsüblichen Desktop-PC verwenden, ist die Gerätemasse über das

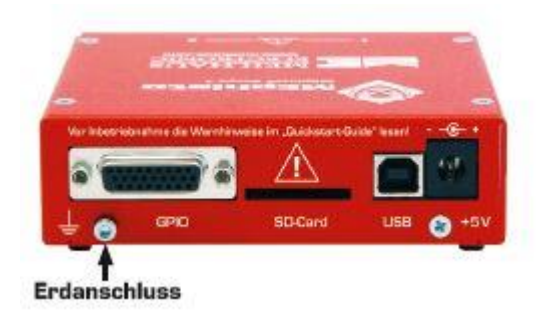

Netzkabel (mit Schutzkontakt) geerdet. Dieser Bezug zum Erdpotential entfällt jedoch bei Anschluss an einen Laptop und im "Offline"-Betrieb. Daher sind eine wirksame Erdung über den Erdanschluss an der Rückseite des Gehäuses und besondere Vorsicht zu Ihrer eigenen Sicherheit unbedingt erforderlich!

Das Messen von Spannungen größer als 42 V, insbesondere Netzspannung, darf nur durch qualifiziertes Fachpersonal durchgeführt werden. Verwenden Sie dazu einen entsprechenden Hochspannungstastkopf. Beachten Sie, dass zwischen der Schirmung der BNC-Buchsen und dem Gehäuse eine elektrische Verbindung besteht, die im "Online"-Betrieb über das USB-Kabel an das PC-Gehäuse weitergeführt wird. D.h. durch versehentliches Verbinden z.B. der Phase einer Schukosteckdose mit der Masse Ihres Tastkopfes liegen 230 V am Gehäuse des MEphisto Scope. **Es besteht Lebensgefahr!** Bitte beachten Sie auch die einschlägigen Normen und Installationsvorschriften sowie die VDE-Anforderungen. Für eine fehlerhafte Installation, Inbetriebnahme und Handhabung während des Betriebes und daraus folgende Schäden, kann seitens der Meilhaus Electronic GmbH keine Haftung übernommen werden.

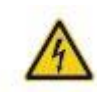

## **1.2** Lieferumfang

Wir sind selbstverständlich bemüht, Ihnen ein vollständiges Produktpaket auszuliefern. Um aber in jedem Fall sicherzustellen, dass Ihre Lieferung komplett ist, können Sie anhand nachfolgender Liste die Vollständigkeit Ihres Paketes überprüfen.

Ihr Paket sollte folgende Teile enthalten:

- 1 x USB-Box (Metall-Gehäuse) (UM202, UM203).
- ME-Power-DVD mit Treiber, Mess-Software "MEphistoLab<sup>2</sup>"und PDF-Gebrauchsanleitung.
- Software: MEphistoLab<sup>2</sup> Software zum MEphisto Scope, unterstützt alle Geräte: Scope (Zeit, XY, Spektrum), Voltmeter, Analog-Datenlogger, Logik-Analysator, Digital-Datenlogger, Digitall/O, für Windows. Basiert auf MCD Tool-Monitor, inkl. Script-Editor.

**Außerdem:** MEphisto Scope wird auch vom Treiber-System MEiDS unterstützt. iDS ist Voraussetzung für die Anwendung von MEphisto Scope.

- 26-pol. Sub-D Gegenstecker.
- USB-Anschlusskabel (Typ A Typ B).
- UM203 zusätzlich: Netzteil.
- **ACHTUNG:** SD-Speicherkarte nicht im Lieferumfang enthalten!

**Optionales Zubehör:** "ME-Probe LF Paar" und "ME-UB-Serie".

## **1.3 Modelle MEphisto Scope**

| Modell                     | Beschrei-<br>bung | Analog-<br>Eingänge                                     | Digital-I/O                                                    | Daten-<br>logger                                                   | Schnitt-<br>stelle   |
|----------------------------|-------------------|---------------------------------------------------------|----------------------------------------------------------------|--------------------------------------------------------------------|----------------------|
| MEphisto<br>Scope<br>UM202 | USB-<br>Modul     | 2 (Scope/XY/<br>Spektrum,<br>Voltmeter,<br>Datenlogger) | bis 24 (Digital-<br>I/O Daten-<br>Iogger, Logik-<br>Analysator | mit PC/<br>Notebook                                                | USB 2.0<br>fullspeed |
| MEphisto<br>Scope<br>UM203 | USB-<br>Modul     | 2 (Scope/XY/<br>Spektrum,<br>Voltmeter,<br>Datenlogger) | bis 24 (Digital-<br>I/O Daten-<br>logger, Logik-<br>Analysator | mit PC/<br>Notebook<br>oder PC-<br>unabhän-<br>gig auf<br>SD-Karte | USB 2.0<br>fullspeed |

| MEphisto<br>Scope<br>UM202-T | Komplett-<br>Paket mit<br>Tasche<br>und<br>Zubehör | 2 (Scope/XY/<br>Spe-trum,<br>Voltmeter,<br>Datenlogger) | bis 24 (Digital-<br>I/O Daten-<br>Iogger, Logik-<br>Analysator | mit PC/<br>Notebook                                                | USB 2.0<br>fullspeed |
|------------------------------|----------------------------------------------------|---------------------------------------------------------|----------------------------------------------------------------|--------------------------------------------------------------------|----------------------|
| MEphisto<br>Scope<br>UM203-T | Komplett-<br>Paket mit<br>Tasche<br>und<br>Zubehör | 2 (Scope/XY/<br>Spektrum,<br>Voltmeter,<br>Datenlogger) | bis 24 (Digital-<br>I/O Daten-<br>logger, Logik-<br>Analysator | mit PC/<br>Notebook<br>oder PC-<br>unabhän-<br>gig auf<br>SD-Karte | USB 2.0<br>fullspeed |

## **1.4 Kurzbeschreibung**

| Instrument | Eckdaten |  |
|------------|----------|--|

Übersicht: Folgende Geräte sind im MEphisto Scope enthalten:

| Instrument                               | EGRUAGEN                                                                                                    |
|------------------------------------------|----------------------------------------------------------------------------------------------------|
| Oszilloskop<br>Spektrum-Analysator       | 2 Kanäle, 1 MS/s je Kanal, 16 bit, bis 500 kHz,<br>Bereich 200 mV20 V. Zeit-, Spektrum- und<br>XY-Darstellung.                                  |
| Voltmeter                                | 2 Kanäle, Eingangsbereiche ±100 mV, ±1 V,<br>±10 V. 16 bit. Zeiger-Darstellung (Software).<br>DC, AC echter Effektivwert.                       |
| Datenlogger                              | Analog und digital bis 100 kHz.                                                                                                    |
| Logik-Analysator                         | 16 Kanäle, bis 100 kHz, CMOS-Pegel.                                                                                                    |
| Digital-I/O                              | 24 TTL-Leitungen, je Leitung als Ein-/Ausgänge<br>programmierbar.                                                                               |
| Modell UM203 stand-<br>alone Datenlogger | Aufzeichnen von Analog- sowie Digital-Daten auf<br>SD-Karte. Bis 100 kS/s (kartenabhängig). Mes-<br>sung durch Einstecken der SD-Karte starten. |

Das MEphisto Scope ist ein universelles Kombi-Instrument mit Digital-Speicher-Oszilloskop, Spektrum-Analysator/FFT, Voltmeter, Logik-Analysator, Datenlogger und 24-Kanal-Digital-I/O in einem kompakten Stahlblechgehäuse. Die Stromversorgung erfolgt über die USB-Schnittstelle des PCs, sodass keine externe Versorgung nötig ist. Die beiden Analog-Eingänge sind mit BNC-Buchsen ausgerüstet, an die Standard-Oszilloskop-Tastköpfe angeschlossen werden können. Jeder Kanal verfügt über einen eigenen 16-bit-A/D-Wandler, womit Sie auf beiden Kanälen gleichzeitig mit bis zu 1 MS/s abtasten können. Die Eingangsspannung liegt im Bereich  $\pm\,10$  V. Je nach Betriebsart stehen vielfältige Trigger-Modi zur Verfügung.

Die 2. Generation der MEphistoLab-Software stellt ein virtuelles Instrumenten-Panel bereit, das einfach und schnell Zugriff auf alle Funktionen des Gerätes bietet.

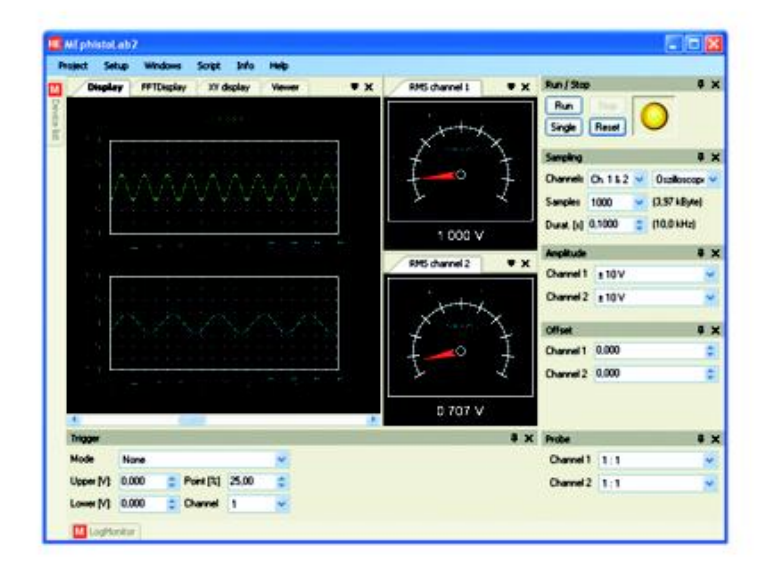

Abbildung 1: MEphistoLab<sup>2</sup> Hauptbildschirm auf Basis des MCD Elektronik-Tool-Monitors

Folgende Funktions-Module stehen zur Verfügung (**Tipp**: Falls Sie kein MEphisto Scope zur Verfügung haben, können Sie über das Menü "Extras – Optionen – Treiber" die Option "Simulation" wählen und die Software ohne angeschlossene Hardware ausprobieren):

- **"Oszilloskop"** 2 Kanäle, max. 1 MS/s je Kanal, Spannungsbereich: ±10 V (siehe Kapitel 1.4.1, S. 12)
- "Volt-Meter" 2 Kanäle (AC<sub>eff</sub>/AC/DC) mit bis zu 6 virtuellen Zeigerinstrumenten (siehe Kapitel 1.4.2, S. 12)
- "Analog-Daten-Logger" 2 analoge Kanäle, max. 100 kS/s, Spannungsbereich: ±10 V (siehe Kapitel 1.4.3, S. 13)
- **"Digital-I/O"** 24 Digital-I/Os, bitweise konfigurierbar, 5 V CMOS-Pegel (siehe Kapitel 1.4.4, S. 14).
- "Logic-Analyzer" 16 Kanäle (D0...15), max. 100 kS/s je Kanal, 5 V CMOS-Pegel (siehe 1.4.5, S. 15)
- "Digital-Daten-Logger" 16 Kanäle (D0...15), max. 100 kS/s, 5 V CMOS-Pegel (siehe Kapitel 1.4.6, S. 16)

- "Daten-Betrachter" zur Analyse bereits gespeicherter Daten (siehe Kapitel 1.4.7, S. 17).
- "Offline-Modus" Das Modell UM203 kann ohne PC-Daten auf SD-Karte ablegen (siehe Kapitel 1.4.8, S. 17).
- "Script-Editor" Eigenen Code in C# schreiben, z.B. um automatisiert zu messen (siehe Kapitel 1.4.9, S. 18).

**Genereller Hinweis:** Das MEphistoLab<sup>2</sup> versucht, Einstellungs-Vorgaben so genau wie möglich umzusetzen. Es sind jedoch nicht alle Werte exakt durch die Hardware realisierbar. In solchen Fällen nähert das Oszilloskop die tatsächliche Einstellung dem gewünschten Wert an. Das MEphistoLab korrigiert daraufhin die Einstellungen, sodass sie den tatsächlich eingestellten Wert anzeigen.

### Bitte beachten Sie bei der Arbeit immer die Sicherheitshinweise!

**Tipp:** Bei Bedarf können Sie im Menü "Extras – Optionen – Sprache" die Programmsprache (Englisch/Deutsch) ändern (erfordert Neustart des Programms). Eine ausführliche Beschreibung der MEphistoLab<sup>2</sup>-Software finden Sie auch in der Online-Hilfe der Software.

## 1.4.1 Oszilloskop

Das Modul "Oscilloscope" verfügt über 2 Messkanäle. Sie können Signale bis zu einer Frequenz von 500 kHz darstellen. Oberhalb dieser Grenze werden Spiegelfrequenzen gemessen, die in der Realität nicht vorhanden sind. Dies sollte beim Anlegen eines völlig unbekannten Signals beachtet werden. Beide Kanäle benutzen eine gemeinsame Zeitbasis.

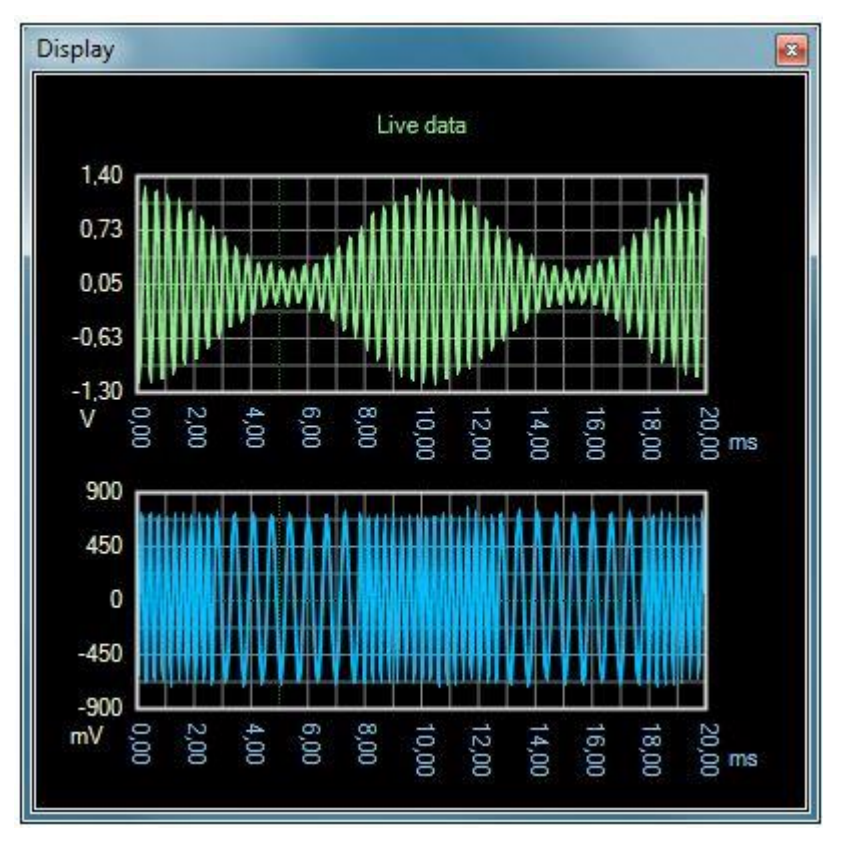

Abbildung 2: Funktionen des Oszilloskops

## 1.4.2 Voltmeter

Mit Hilfe von virtuellen Zeigerelementen kann der gesamte Effektiv-Wert, der Gleichspannungs- oder der Wechselspannungsanteil des Eingangssignals angezeigt werden.

Wechselspannungen können auch bei kleinen Effektiv-Werten sehr hohe Spitzenspannungen aufweisen. Diese müssen in jedem Fall innerhalb der Skalengrenzen liegen. Ist dies nicht der Fall, wird das Messergebnis verfälscht. Wenn Sie das Messsignal nicht kennen, sollten Sie mit einem hohen Teilungsfaktor arbeiten. Sie können sich mit der Oszilloskop-Funktion auch ein Bild des Verlaufes machen.

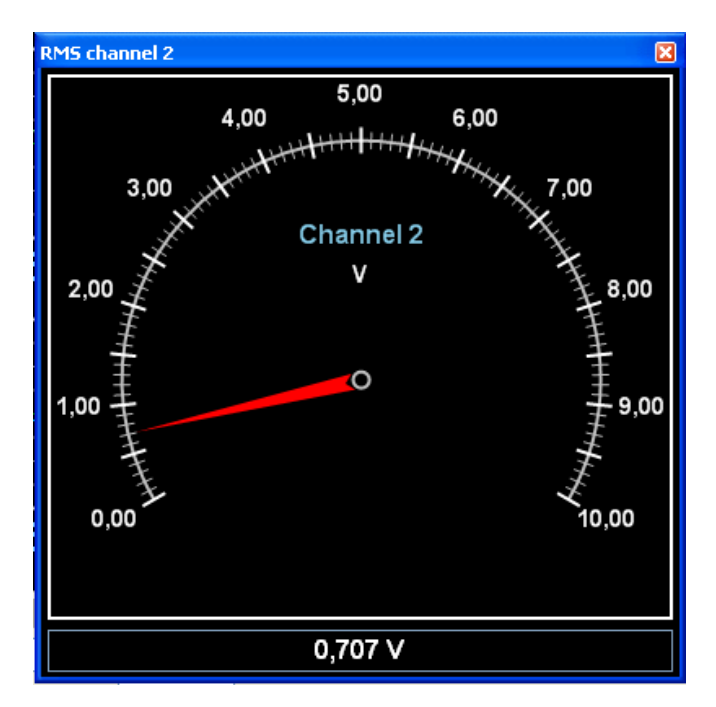

Abbildung 3: Voltmeter

## 1.4.3 Analoger Datenlogger

Das Modul "Data Logger Analog" verfügt über 2 Messkanäle. Sie können Signale bis zu einer Signalfrequenz von 50 kHz darstellen. Oberhalb dieser Grenze werden Spiegelfrequenzen gemessen, die in der Realität nicht vorhanden sind. Dies sollte beim Anlegen eines völlig unbekannten Signals beachtet werden. Beide Kanäle benutzen eine gemeinsame Zeitbasis.

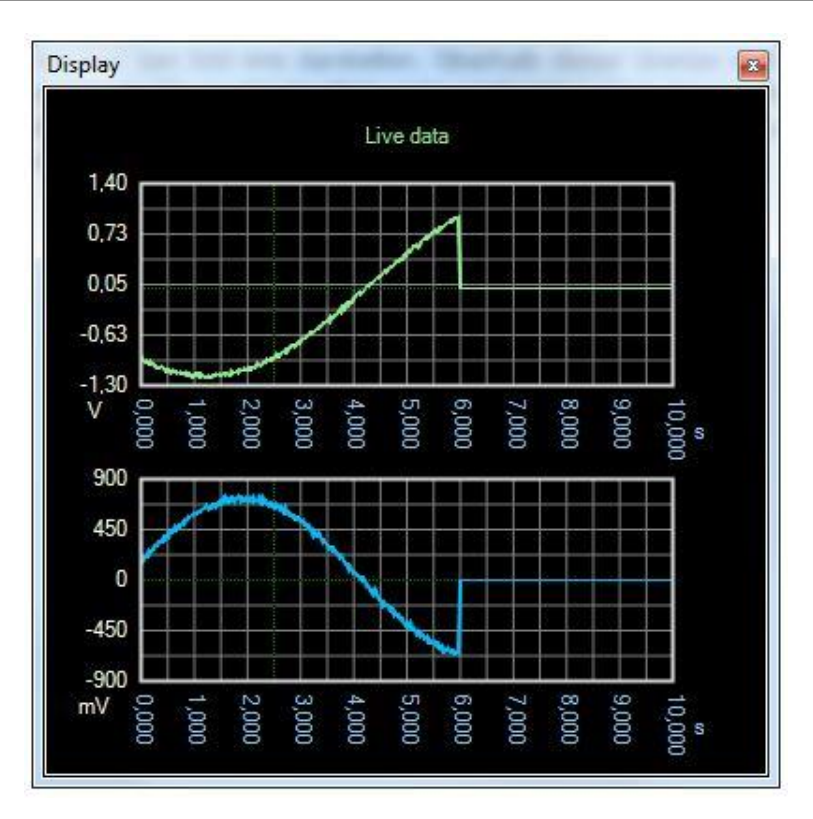

Abbildung 4: Analoger Datenlogger

## 1.4.4 Digital-Input/Output

Das MEphisto Scope ist mit 24 Digital-I/Os ausgestattet. Jeder Kanal kann unabhängig als Eingang oder Ausgang konfiguriert werden.

Nach dem Einschalten sind alle Kanäle als Eingänge konfiguriert.

| Digital IO |                     |            |         |            |                   | ×          |
|------------|---------------------|------------|---------|------------|-------------------|------------|
| Channel 0  | <mark>In v</mark> 🔾 | Channel 8  | Out 🗸 💽 | Channel 16 | In 🗸              | $\bigcirc$ |
| Channel 1  | <mark>In v</mark> 🔾 | Channel 9  | Out 🗸 💽 | Channel 17 | In 🗸              | $\bigcirc$ |
| Channel 2  | <mark>In v</mark> 🔾 | Channel 10 | Out 🗸 💽 | Channel 18 | In 🗸              | $\bigcirc$ |
| Channel 3  | <mark> n v</mark> 이 | Channel 11 | Out 🗸 💽 | Channel 19 | In 🗸              | $\bigcirc$ |
| Channel 4  | In 🗸 🔘              | Channel 12 | Out 🗸 💽 | Channel 20 | In 🗸              |            |
| Channel 5  | In 🗸 🔘              | Channel 13 | Out 🗸 💽 | Channel 21 | In 🗸              | $\bigcirc$ |
| Channel 6  | <mark>In</mark> 🗸 🔘 | Channel 14 | Out 🗸 💽 | Channel 22 | In 🗸              | $\bigcirc$ |
| Channel 7  | <mark>In</mark> 🖌 🔘 | Channel 15 | Out 🗸 📀 | Channel 23 | <mark>In</mark> V | 0          |

Abbildung 5: Digital-Input/Output

## 1.4.5 Logic-Analyzer

Das Modul "Logic-Analyzer" stellt 16 digitale Messkanäle bis zu einer Frequenz von 50 kHz dar. Oberhalb dieser Grenze werden Spiegelfrequenzen gemessen, die in der Realität nicht vorhanden sind. Dies sollte beim Anlegen eines völlig unbekannten Signals beachtet werden. Im Zweifel kann die Betrachtung mit dem Oszilloskop Aufschluss geben, jedoch nur bis zu einer Frequenz von 500 kHz.

Alle digitalen Kanäle benutzen eine gemeinsame Zeitbasis.

Im "Logic-Analyzer" Modus sind die Kanäle D16 bis D22 auf den Pins 19 bis 25 für Sonderfunktionen reserviert. Sie werden bei Bedarf als Ausgang konfiguriert und sollten daher nicht beschaltet sein.

Die Pegel der Signale müssen den Anforderungen für 5 V-CMOS genügen. Kann dies nicht gewährleistet werden, so muss ein Pegelwandler vorgeschaltet werden.

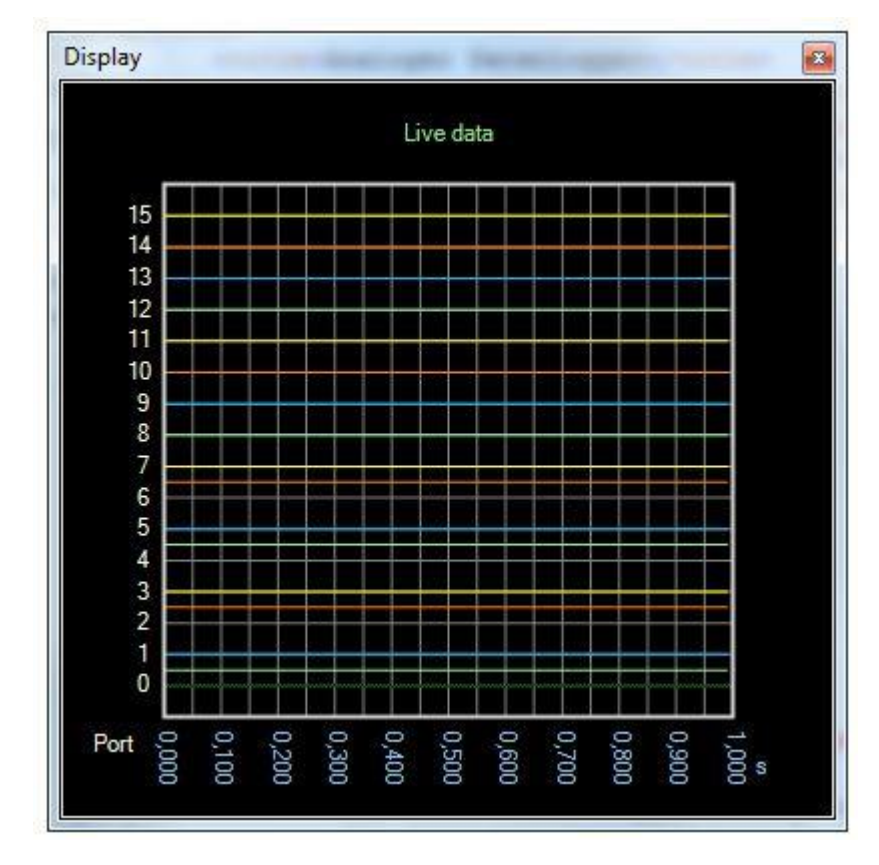

Abbildung 6: Logic-Analyzer

### 1.4.6 Digitaler Datenlogger

Das Modul "Digitaler Datenlogger" stellt 16 digitale Messkanäle bis zu einer Frequenz von 50 kHz dar. Oberhalb dieser Grenze werden Spiegelfrequenzen gemessen, die in der Realität nicht vorhanden sind. Dies sollte beim Anlegen eines völlig unbekannten Signals beachtet werden. Im Zweifel kann die Betrachtung mit dem Oszilloskop Aufschluss geben, jedoch nur bis zu einer Frequenz von 500 kHz.

Alle digitalen Kanäle benutzen eine gemeinsame Zeitbasis.

Im "Digitaler Datenlogger" Modus sind die Kanäle D16 bis D22 auf den Pins 19 bis 25 für Sonderfunktionen reserviert. Sie werden bei Bedarf als Ausgang konfiguriert und sollten daher nicht beschaltet sein.

Die Pegel der Signale müssen den Anforderungen für 5 V-CMOS genügen. Kann dies nicht gewährleistet werden, so muss ein Pegelwandler vorgeschaltet werden.

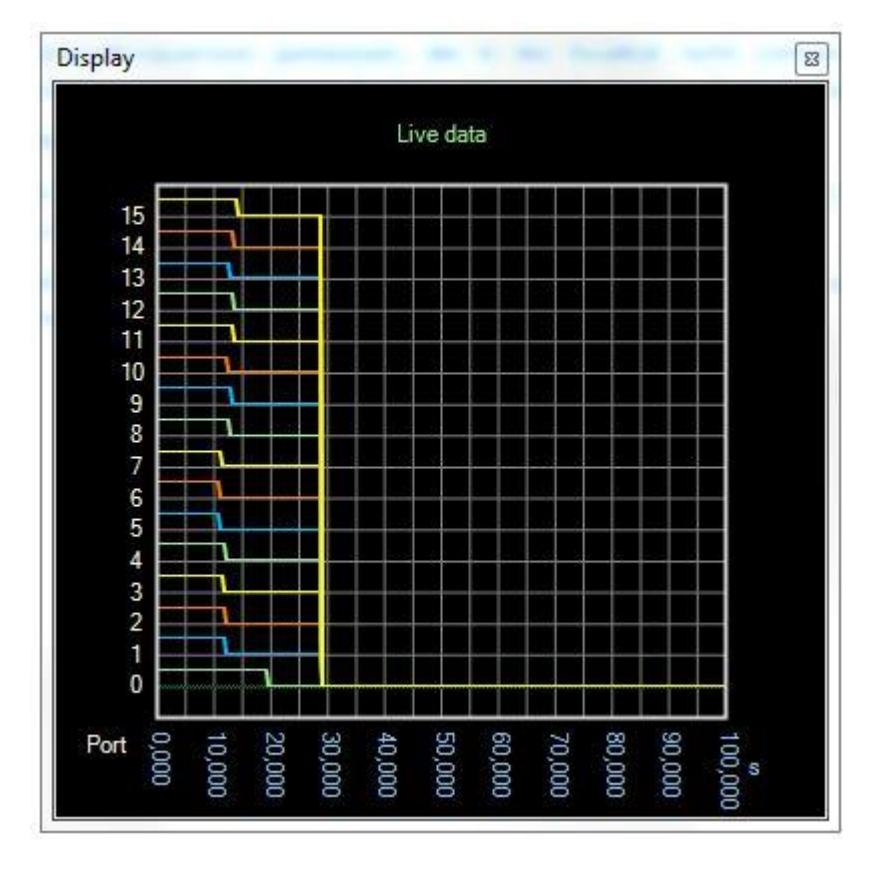

Abbildung 7: Digitaler Datenlogger

## 1.4.7 Daten-Anzeige

Das Modul "Datei-Anzeige" dient der Visualisierung von gespeicherten Messdaten. Die Darstellung richtet sich nach der Art dieser Messdaten. Analoge Signale werden in einem Fenster dargestellt, das dem des Oszilloskop-Modus entspricht. Digitale Daten werden entsprechend ähnlich dem Logic-Analyzer dargestellt.

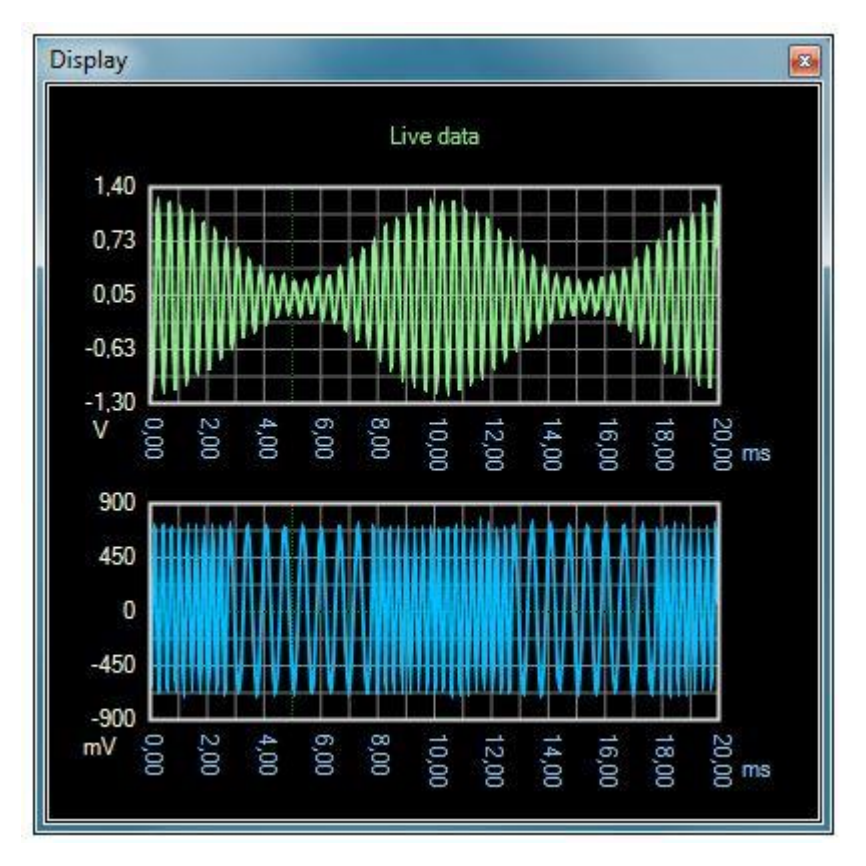

Abbildung 8: Daten-Anzeige

## **1.4.8 Offline Modus einrichten**

Das MEphisto Scope UM203 kann aufgenommene Messdaten auf Standard-SD-Karten mit einer Kapazität bis zu 2 GB ablegen. Es arbeitet nach Anlegen der Versorgungsspannung mit den zuletzt online gemachten Einstellungen. Die Messung wird durch das Einstecken der SD-Karte gestartet.

**Hinweise:** Das MEphisto Scope (UM203) misst in den verfügbaren Offline-Modi in exakt der gleichen Weise wie im Online-Betrieb am PC. Es sind jedoch einige Aspekte zu beachten.

Der wichtigste Unterschied zwischen Online- und Offline-Messung ist das Bezugspotential. Im Online-Betrieb ist das Gerät mit der Masse des PC verbunden. Handelt es sich um einen Desktop-PC, so ist die Gerätemasse und damit auch das Gehäuse bedingt über das PC-Netzteil geerdet.

### Dieser Bezug entfällt bei Anschluss an einen Laptop und im Offline-Betrieb. Externe Erdung und besondere Vorsicht sind daher zu Ihrer eigenen Sicherheit unbedingt erforderlich!

Ein weiterer Unterschied ist die maximale Abtastrate. In den Logger-Modi können in seltenen Fällen die Maximal-Raten zu fehlerhaften Aufzeichnungen führen. Empfehlungen zum Umgang mit SD-Karten entnehmen Sie bitte dem entsprechenden Kapitel.

Der digitale Datenlogger hat im Offline-Modus eine maximale Abtastrate-Rate von 2,5 kHz. Dies wird dem MEphistoLab<sup>2</sup> nicht zurückgemeldet, wenn Einstellungen gemacht werden. Bitte stellen Sie sicher, dass Sie eine gültige Abtastrate für Aufzeichnungen auf der SD-Karte einstellen. Das Gerät wird, falls erforderlich, die Rate selbständig reduzieren, bevor es die Messung startet.

Die verfügbaren Offline-Modi variieren mit der Firmware-Version des Gerätes. Ab Version 3.10 sind alle Modi im Offline-Betrieb nutzbar.

Ist ein Modus selektiert, jedoch nicht verfügbar, so signalisiert das Gerät im Offline-Modus nicht Bereitschaft. Stattdessen wird der POST Code 15 angezeigt. Es kann aus diesem Zustand nicht wieder in Bereitschaft versetzt werden. Bitte schließen Sie das Gerät an den PC an und konfigurieren Sie einen verfügbaren Modus.

Die Logger-Modi unterstützen im Offline-Betrieb grundsätzlich nur Pre-Trigger, also den Start durch das Trigger-Ereignis. Das Beenden der Aufzeichnung ist nicht möglich.

## 1.4.9 Script Editor (Script-Menü)

Mit Hilfe der Script-Engine kann der MEphisto Scope automatisiert Messungen durchführen und weitere Messwerte berechnen.

Scripte können hier editiert, geladen und gespeichert sowie gestartet und gestoppt werden.

## 1.5 Systemanforderungen

### 1.5.1 Unterstützte Hardware

Meilhaus Electronic MEphisto Scope (Modelle UM202 und UM203), Firmware-Version ab 2.10.

Die beiden analogen Eingänge sind mit BNC-Buchsen für Standard-Oszilloskop-Tastköpfe ausgestattet. Jeder Kanal hat einen eigenen 16-bit-A/D-Wandler, der simultane Abtastraten von bis zu 1 MS/s auf beiden Kanälen ermöglicht. Der digitale Port dient dem Logic-Analyzer als Eingang. Er steht auf dem 26-poligen Steckverbinder auf der Rückseite zur Verfügung.

Das Gerät wird über die USB-Schnittstelle des PCs versorgt (5 V/0,9 W). Soll es über einen USB-Hub an den PC angeschlossen werden, so muss dieser eine eigene Spannungsversorgung haben. Das Gerät meldet beim PC die maximale Stromaufnahme von 490mA an. Dies ist erforderlich, damit der Betrieb auch mit Kurzschlüssen am Digital-Port gesichert ist.

Für den autonomen Betrieb des Modells UM203 wird eine externe Spannungsversorgung mit 5 V, 500 mA benötigt. In diesem Modus kann das Gerät auch mit einem aktiven USB-Hub ohne Verbindung zum PC gespeist werden.

## 1.5.2 SD-Karten

### **1.5.2.1** Allgemeines

Das MEphisto Scope akzeptiert SD-Karten zwischen 8 MB und 2 GB Speicherkapazität. Die Funktion mit Karten einer Kapazität von 8 MB bzw. 16 MB kann nicht für alle Hersteller garantiert werden. Kapazitäten über 2 GB werden nicht unterstützt.

### 1.5.2.2 Format

Vor der Benutzung einer SD-Karte im MEphisto Scope sollte diese formatiert werden. Geschieht dies nicht, wird nicht die volle Anzahl Dateien bzw. nicht die volle Kapazität zur Aufzeichnung genutzt. Dies betrifft besonders stark fragmentierte Dateisysteme, die schon oft mit vielen kleinen Dateien beschrieben wurden.

Das MEphisto Scope akzeptiert die Formate FAT16 und FAT32. Für Datenträger ab 32,5 MB bieten einige Betriebssysteme FAT32 als Standard an. Im Allgemeinen sollte jedoch FAT16 bevorzugt werden. Einige Fähigkeiten stehen sonst nur eingeschränkt zur Verfügung.

SD-Karten mit Kapazitäten von 32 MB und darunter werden aus historischen Gründen werkseitig mit dem sehr veralteten Dateisystem FAT12 ausgeliefert. Das MEphisto Scope kann dieses Format nicht lesen und meldet daher den POST Code 6. Bitte formatieren Sie solche Karten neu. Alle modernen Betriebssysteme formatieren Datenträger, die eine Kapazität größer als 4 MB haben, automatisch mit FAT16.

Es ist mit einigen Programmen möglich, neben dem Dateiformat auch die Verwaltungsstruktur eines Datenträgers zu ändern. Viele SD-Karten sind jedoch auf die werksseitig vorgegebene Struktur optimiert. Die Firma Meilhaus Electronic GmbH rät dringend von solchen Änderungen ab. Es wurden vereinzelt Fehlfunktionen und sogar Defekte bei falscher Formatierung beobachtet. Es sei noch einmal betont, dass dies nicht das Dateisystem (FAT12, FAT16, FAT32 etc.) betrifft, sondern lediglich Strukturen wie Boot-Sektor, Partitionsinformationen usw.

### 1.5.2.3 Geschwindigkeit

Um möglichst hohe Datenraten zu erzielen, sollten schnelle Karten eingesetzt werden. Die Verwendung von Karten mit extrem hohen Geschwindigkeiten (Attribute "Extreme", "Ultra" etc.) ist jedoch nicht erforderlich. Die angegebenen hohen Geschwindigkeiten werden nur unter ganz bestimmten Bedingungen erreicht, die das MEphisto Scope nicht unterstützt. Es empfiehlt sich, die Messsituation zunächst zu testen. Bei zu hoher Geschwindigkeit können falsche Werte einzeln oder in Blöcken auftreten, obwohl die SD-Karte selbst keine Schreibfehler meldet. Typisches Symptom sind kurze "Bursts" in regelmäßigen Abständen. Dies tritt bei Abtastraten unter 20 kHz meist nicht auf. Die Modi Oszilloskop und Logic-Analyzer sind nicht betroffen. Sie können mit jedem Kartentyp in voller Geschwindigkeit arbeiten.

### 1.5.2.4 Datei-Attribute

Das MEphisto Scope erzeugt für jede Messung einen eindeutigen Dateinamen. Er wird aus Datum und Uhrzeit beim Anlegen der Datei berechnet.

Der erste Zeitstempel der Datei wird bei den Logger-Modi auf den Zeitpunkt der Erstellung gesetzt. Es wird also ungefähr der Moment des Einsteckens der Karte protokolliert. Der zweite Stempel kennzeichnet den letzten Zugriff auf die Datei. Hieran kann das Ende der Messung bestimmt werden. Die Angaben der anderen Modi beziehen sich immer auf das Ende der Messung. Die Zeitstempel sind Attribute der Datei selbst, nicht der Daten. Wird die Datei manipuliert, ändern sich auch die Stempel.

### 1.5.2.5 Abbruch der Messung

Beim vorzeitigen Beenden der Messung durch Abschalten oder Entfernen der Karte werden einige Messdaten nicht gespeichert. In den Logger-Modi betrifft dies die letzten 512 Byte. Das entspricht 256 oder 128 Messpunkten, je nach Modus. Die Modi Oszilloskop und Logic-Analyzer erzeugen im Falle eines Abbruchs eine nicht oder nur teilweise beschriebene Datei. Diese Datei ist leicht daran zu erkennen, dass Sie keinen Zeitstempel trägt. Ihr Inhalt ist unbestimmt. Sie sollte vor der Auswertung der anderen Messdaten gelöscht werden.

## 1.6 Systemvoraussetzung

Systemvoraussetzungen für MEphisto Scope UM202/UM203 und MEphistoLab<sup>2</sup>: Windows 7 bis Windows 10 sowie Treibersystem ME-iDS:

**Bitte** beachten Sie auch die Hinweise in den entsprechenden README-Dateien.

## **1.7** Trigger-Modi

### • Manuell (Manual)

Dieser Trigger-Modus steht für die frei laufende Messung. Sie beginnt sofort nach dem Druck auf "Run" oder "Single".

• **Schwellwert** Über-/Unterschreitung (Level, above/Level, below) In diesem Modus reagiert das Oszilloskop auf das Über- bzw. Unterschreiten der vorgegebenen Schwelle. Es ist dabei unerheblich, wie die Überschreitung zustande kam. Diese Art des Triggers eignet sich besonders für zwei Fälle:

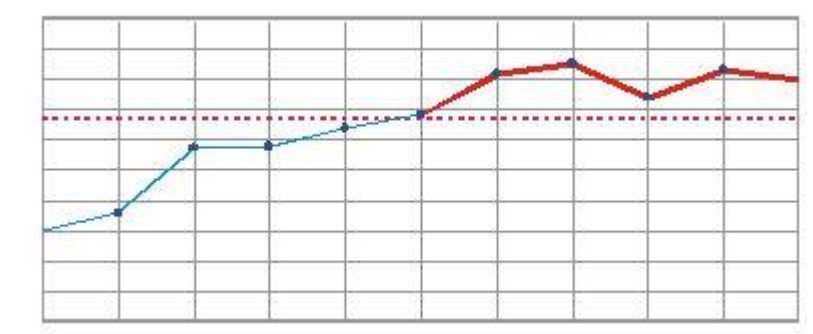

• Verfolgen eines Einschaltvorganges (Single-Shot-Betrieb)

• Detektieren einer kurzzeitigen Überschreitung (Single-Shot-/Run-Betrieb)

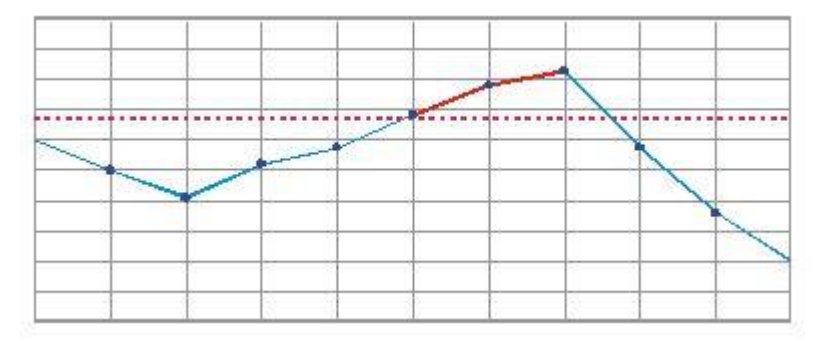

- **Fenster**-Eintritt/-Austritt (**Window, inside/Window, outside**) In diesem Modus wird ein Fenster mittels einer oberen und einer unteren Schwelle festgelegt. Das Trigger-Ereignis tritt ein, wenn das Signal in das Fenster eintritt oder das Fenster verlässt. Es ist dabei egal, ob es dies an der oberen oder der unteren Schwelle tut. Die Anwendung liegt hauptsächlich in der Überwachung von Gleichspannungen.
  - Kontrolle einer Gleichspannung auf Störungen mit "Window, inside" (Single-Shot/Run-Betrieb)

| <br>  | <br>  |     |   | A |          |   |   |
|-------|-------|-----|---|---|----------|---|---|
| <br>  | <br>  |     | 1 | 1 |          | - |   |
| <br>  | <br>  |     | 1 | / | /        |   |   |
| <br>  | <br>- | -   | - |   | <u> </u> |   | - |
| <br>  | <br>- |     | - |   | -        | - | - |
| <br>  | 1     | ÷ ; | - | 2 |          | ÷ | 1 |
| <br>- | 1     | ð   | - | 4 | 1        |   | 1 |
| <br>- | <br>1 | -   | + | 2 | 1        | - | - |

• Detektieren eines "verbotenen Bereichs", z.B. in der Digitaltechnik (Single-Shot/Run-Betrieb)

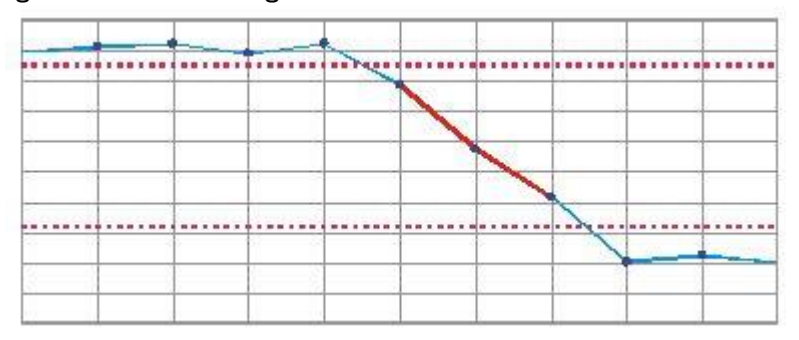

- Flanke steigend/fallend (Edge, rising/Edge, falling) Ist dieser Modus aktiv, wird, ähnlich wie beim Schwellwert-Trigger, auf das Über- bzw. Unterschreiten der vorgegebenen Schwelle gewartet. Beim Flanken-Trigger muss jedoch die Schwelle überquert werden. Ein statisch zu hohes oder zu niedriges Signal löst den Trigger nicht aus. Der Flanken-Modus ist für sich wiederholende Wechselspannungssignale einsetzbar, um stehende Bilder zu erzeugen.
  - o Darstellung der steigenden Flanke (Run-Betrieb)

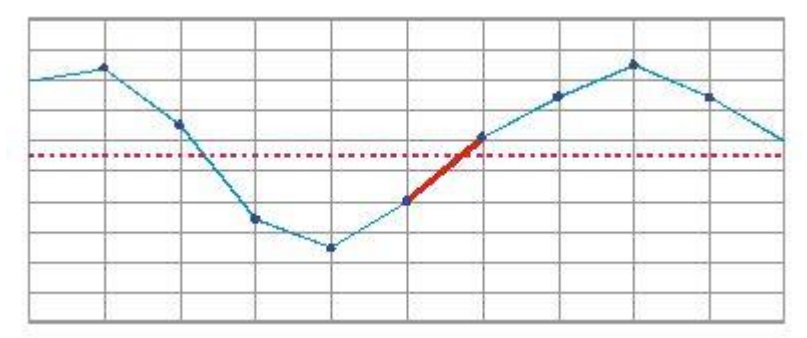

• Darstellung der fallenden Flanke (Run-Betrieb)

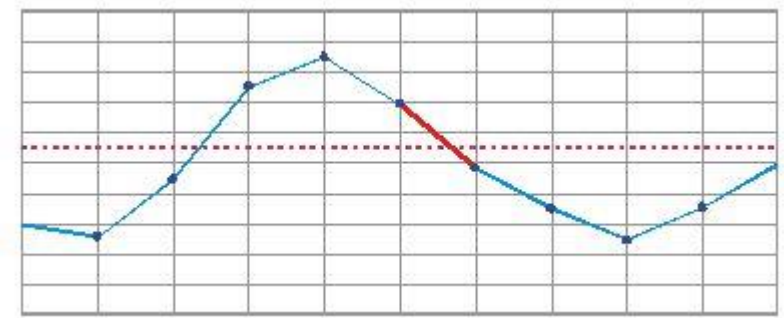

# • Steigungstrigger positiv/negativ (Slope, positive/Slope, negative)

Dieser Trigger-Modus ist für ganz spezielle Fälle dynamischer Signale vorgesehen. Er ist nahezu unabhängig von der tatsächlichen Spannung. Es wird nur die Veränderung des Signals kontrolliert. Steigt oder fällt das Signal schneller als vorgegeben, so wird der Trigger ausgelöst.

Die Steigung wird angegeben als Spannung/Sample-Zeit. Die Spannungsangabe erfolgt in Volt. Die Sample-Zeit muss errechnet werden aus dem Quotienten Time/Memory Depth. dU = U[V]

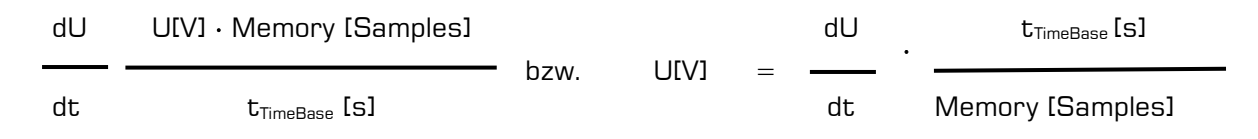

Die Kontrolle der Steigung ist hauptsächlich in zwei Anwendungsbereichen wichtig. Zum einen ist dies die Prozesskontrolle in der Chemie, der Biologie etc. Hier sind selbst große Schwankungen oft normal, plötzliches starkes Ansteigen jedoch Zeichen für einen Fehler. Zum anderen kann mit diesem Modus eine Frequenzerkennung realisiert werden.

Das MEphisto Scope hat einen begrenzten Messbereich. Um nahe des oberen oder unteren Randes keine Schwankungen unkontrolliert aus dem Messbereich heraustreten zu lassen, löst der Trigger auch aus, wenn die aktuelle Spannung plus der Anstieg den Messbereich über- bzw. unterschreiten würde. Beim experimentellen Ermitteln geeigneter Einstellungen empfehlen sich als Ausgangspunkt sehr kleine Werte. Um beispielsweise in einem Signal mit 50 Hz und 10 – 18 V<sub>pp</sub> einen sehr kurzen Burst mit derselben Amplitude und einer Frequenz von 1 kHz nachzuweisen, ist ein Trigger-Wert von 0,15625 V erforderlich. Je weiter die zu detektierende Frequenz von der Grundfrequenz entfernt ist, desto sicherer lässt sie sich detektieren.  Erkennen eines kritischen Zustandes (Single-Shot/Run-Betrieb

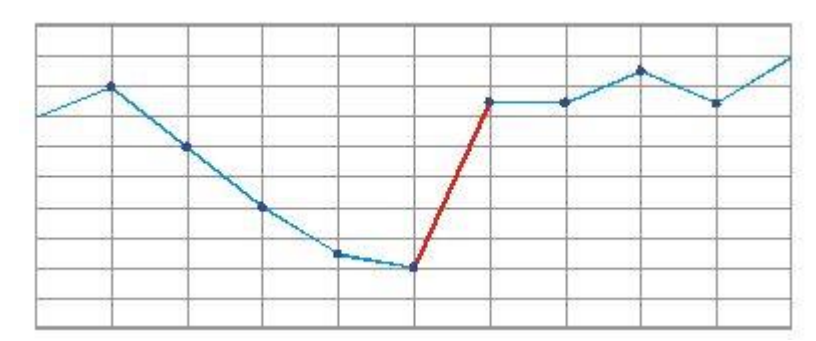

• Detektieren einer Frequenz (Run-Betrieb)

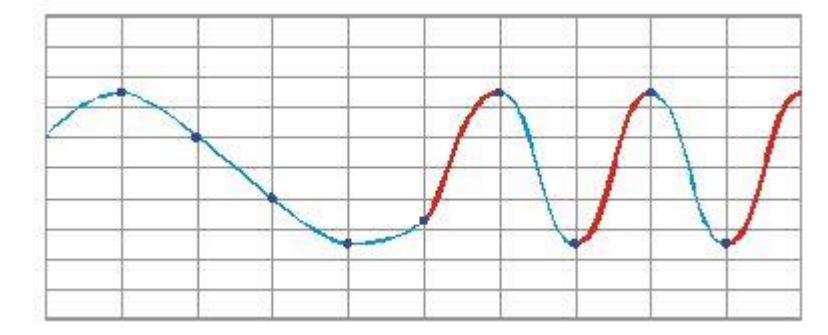

• Potentielles Überschreiten des Messbereichs beim nächsten Messwert (Single-Shot/Run-Betrieb)

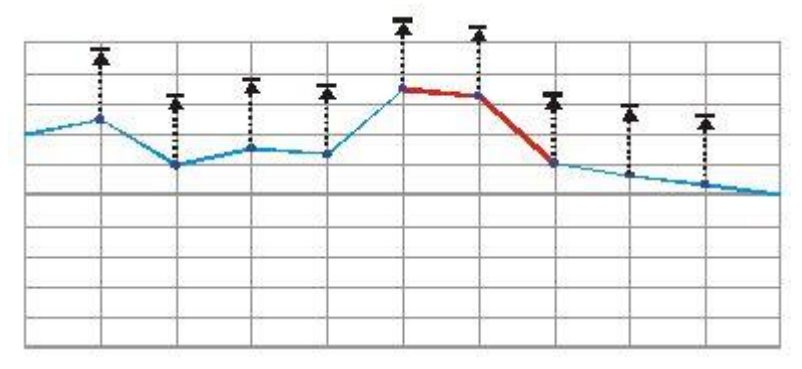

• Extern, steigende/fallende Flanke (External, rising/External, falling)

Ist dieser Modus aktiv, wird, ähnlich wie beim Flanken-Trigger, auf eine steigende bzw. fallende Flanke gewartet. Ausschlaggebend ist in diesem Fall jedoch nicht eines der analogen Signale, sondern das digitale Signal an I/O Port D23 (Pin 26). Wie beim analogen Flanken-Trigger löst nur eine logische Flanke den Trigger aus. Ein statisches Signal wird ignoriert. Der externe Trigger ist zur Synchronisierung mit anderen Geräten vorgesehen. Bitte prüfen Sie die Kompatibilität von Trigger-Quelle und dem MEphisto Scope. Moderne Signalgeneratoren erzeugen meist ein 5 V-CMOS-Signal, das Sie als Synchron-Impuls nutzen können.

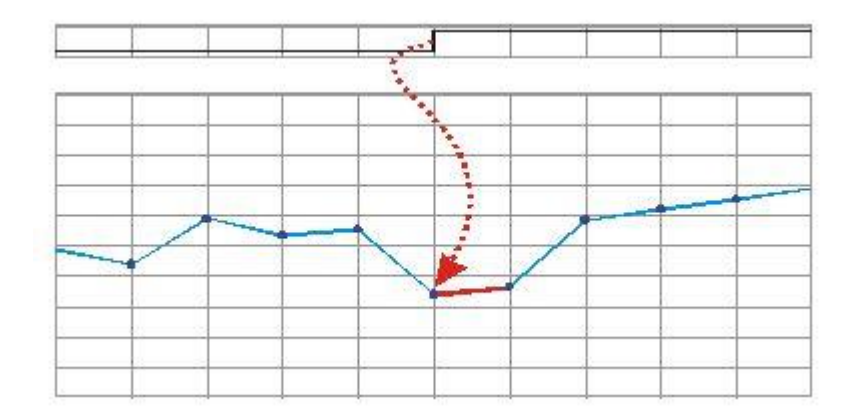

# 2 Software-Installation

Bitte lesen Sie vor Nutzung des Gerätes das Handbuch Ihres Rechners bzgl. der Installation von zusätzlichen Hardwarekomponenten.

## 2.1 Anschluss

- Schließen Sie das MEphisto Scope mit dem mitgelieferten USB-Kabel an einen freien USB-Port Ihres Rechners an.
   ⇒ Das neue USB-Gerät wird vom Hardware-Assistenten automatisch erkannt und die Meldung "Neue Hardware gefunden" angezeigt. Die folgende Beschreibung orientiert sich an Windows 10 gilt jedoch analog auch für andere Windows-Versionen. Je nach Windows-Version können die Dialoge variieren.
- Legen Sie die mitgelieferte CD/DVD in das Laufwerk Ihres Computers ein oder stellen Sie den USB-Treiber per Download bereit:

http://www.meilhaus.org/downloadserver/mephistoscope.htm.

3. Wählen Sie im Hardware-Assistenten die Option "Software automatisch installieren (empfohlen)". Klicken Sie auf "Weiter". Evtl. Meldungen von Windows, die darauf hinweisen, dass der Treiber nicht von Microsoft zertifiziert ist, können übergangen werden.

⇒ Der Systemtreiber wird installiert und das MEphisto Scope wird im Gerätemanager unter der Geräteklasse "Meilhaus DAQ Boards" eingetragen.

- 4. Beenden Sie die Installation des Systemtreibers mit "Fertig stellen" und fahren Sie mit der Installation der MEphisto-Lab<sup>2</sup>-Software wie folgt fort:
- 5. Navigieren Sie zum Installationsprogramm der MEphistoLab<sup>2</sup>-Software auf CD/DVD oder zu dem Verzeichnis, in das Sie den Treiber nach dem Download entpackt haben. Der Standardpfad auf der ME-Power-DVD ist:

[Laufwerk]:\Software\MEphisto-Scope\MEphistoLab<sup>2</sup>. Starten Sie die Installation durch Doppelklick auf die Datei "MEphisto-Lab2.msi.

⇒ Nach Abschluss der Installation finden Sie das MEphisto-Lab<sup>2</sup> sowie die Hilfe-Datei, weitere Dokumentation und ein "Quick Start Video" im Windows Start-Menü unter "Programme - Meilhaus Electronic - MEphistoLab<sup>2</sup>".

## 2.2 Benutzerinterface

Die Oberfläche des MEphistoLab<sup>2</sup> kann in weitem Umfang frei gestaltet und an unterschiedlichste Applikationen angepasst werden.

Sämtliche Fenster können frei positioniert und entsprechend den eigenen Erfordernissen angeordnet werden.

Alle Funktionen des MEphistoLab<sup>2</sup> können mit Hilfe einer COM-Server-Schnittstelle von anderen Windows-Programmen gesteuert werden. Die gewonnenen Messwerte lassen sich ebenso in die unterschiedlichsten Programme integrieren. Besondere Programmierkenntnisse sind hierfür nicht erforderlich.

## 2.2.1 Projektverwaltung (Projekt-Menü)

In der Projektverwaltung können die aktuellen Einstellungen gespeichert oder wieder geladen werden. Es werden alle Einstellung bezüglich der Messung, aber auch sämtliche Fensterpositionen, Skalierung usw. erfasst.

Für die Hauptfunktionen des MEphistoLab<sup>2</sup> stehen unter Presets vordefinierte Einstellungen zur Verfügung.

Weiterhin können hier aufgezeichnete Signalverläufe gespeichert und wieder geladen werden.

Außerdem lassen sich in diesem Menü alle geöffneten Fenster schließen oder das Programm beenden.

### 2.2.2 Grundeinstellung (Setup-Menü)

Hier können unter "Options" verschiedene Grundeinstellungen vorgenommen werden.

| Categories                              | General                                  |              |         |  |  |
|-----------------------------------------|------------------------------------------|--------------|---------|--|--|
| General<br>Logger                       | Application title<br>Serial no. or index | MephistoLab2 |         |  |  |
|                                         | FFT window                               | Hanning      |         |  |  |
|                                         | Driver                                   | FTDI         | •       |  |  |
| General options for the<br>MephistoLab2 |                                          | OK App       | ly Cano |  |  |

Im Bereich "General" lässt sich der Fenstertitel festlegen.

Weiterhin kann das zu verwendende Gerät ausgewählt werden. Diese Auswahl erfolgt durch Eingabe der Seriennummer oder eines fortlaufenden Index. Bleibt das Feld leer, wird der erste "gefundene" MEphisto Scope verwendet.

Über "FFT-window" kann das bei der Berechnung der FFT-Analyse zu verwendende Fensterverfahren festgelegt werden. Der Fenster-Typ "Hanning" ist hier der Standardtyp und sollte nur bei entsprechenden Kenntnisse der zugrundeliegenden mathematischen Abläufe geändert werden.

Über "Driver" kann der zu verwendende Treiber für das MEphisto Scope festgelegt werden. Der Standard-Treiber ist hier FTDI und auch dieser sollte nur bei entsprechender Notwendigkeit verändert werden. Ist keine Hardware vorhanden, so kann über die Auswahl von "Simulation" ein simuliertes Eingangssignal ausgewählt werden.

Im Bereich Logging können Parameter zur Protokollierung interner Ereignisse festgelegt werden.

### 2.2.3 Ansichten

Über das Menü "Windows" können die einzelnen Ansichten bzw. Unterfunktionen aufgerufen werden.

### 2.2.3.1 Logger

| Date       | Time     | Modul        | Object   | L    | Message      |         |
|------------|----------|--------------|----------|------|--------------|---------|
| 2010.06.01 | 15:23:24 | MephistoLab2 | MainForm | Info | MephistoLab2 | started |
|            |          |              |          |      |              |         |
|            |          |              |          |      |              |         |

Über das Menü "Logger" wird der Logger zur Protokollierung interner Ereignisse angezeigt. Die Konfiguration, in welcher Meldungen aufgezeichnet werden sollen, erfolgt in den Grundeinstellungen.

### 2.2.3.2 Display

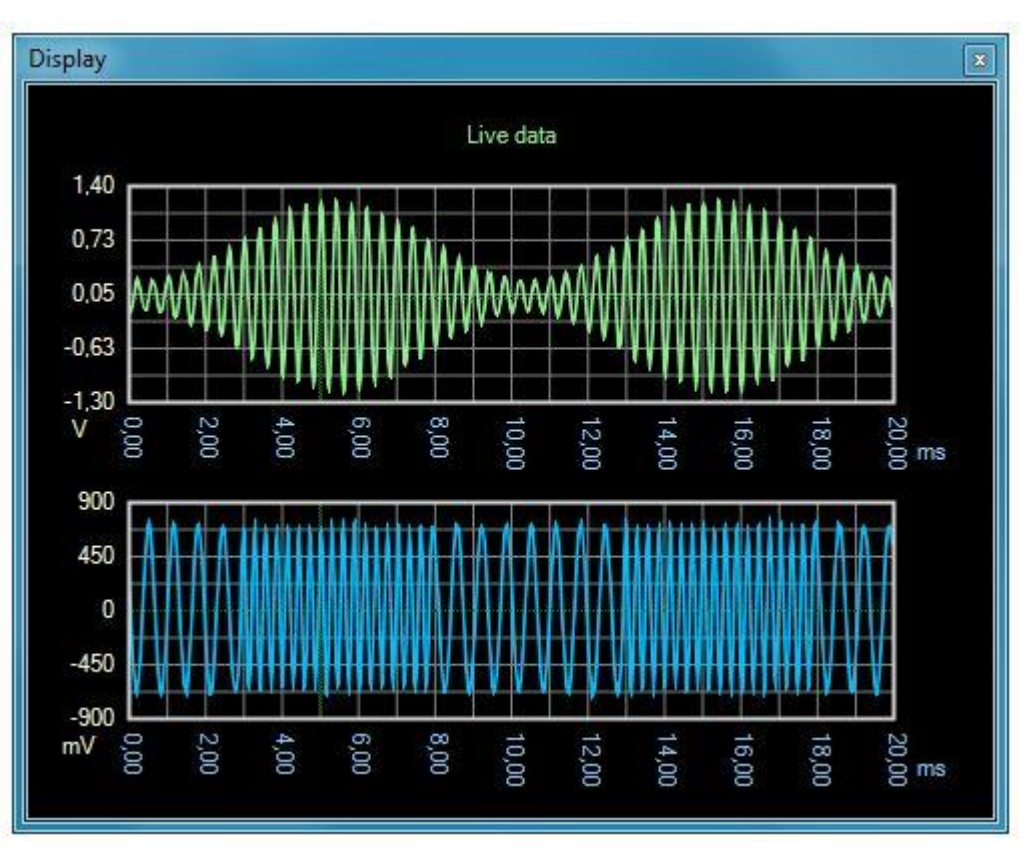

Über das Menü "Display" wird das Hauptfenster zur Anzeige des gemessenen Eingangssignals geöffnet. Über ein Kontextmenü kann das Erscheinungsbild der Anzeige in weitem Umfang angepasst werden.

### 2.2.3.3 XY-Display

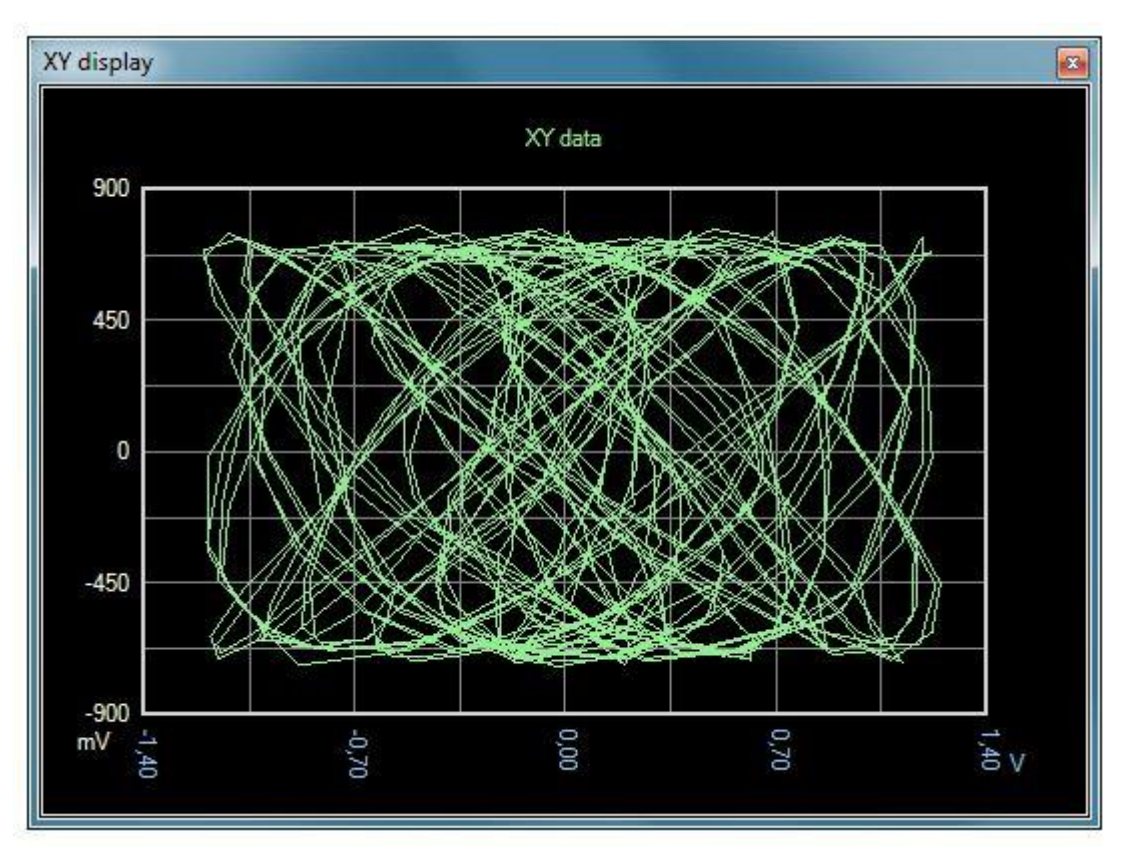

Über das Menü "XY" wird die Anzeige des gemessenen Eingangssignals in Form eines XY-Diagrammes geöffnet. Auf der X-Achse wird der Kanal 1 und auf der Y-Achse der Kanal 2 abgebildet. Die Anzeige liefert nur sinnvolle Ergebnisse, wenn beide Kanäle aktiviert sind und entsprechende Signale anliegen. Über ein Kontextmenü kann das Erscheinungsbild der Anzeige in weitem Umfang angepasst werden.

### 2.2.3.4 FFT-Display

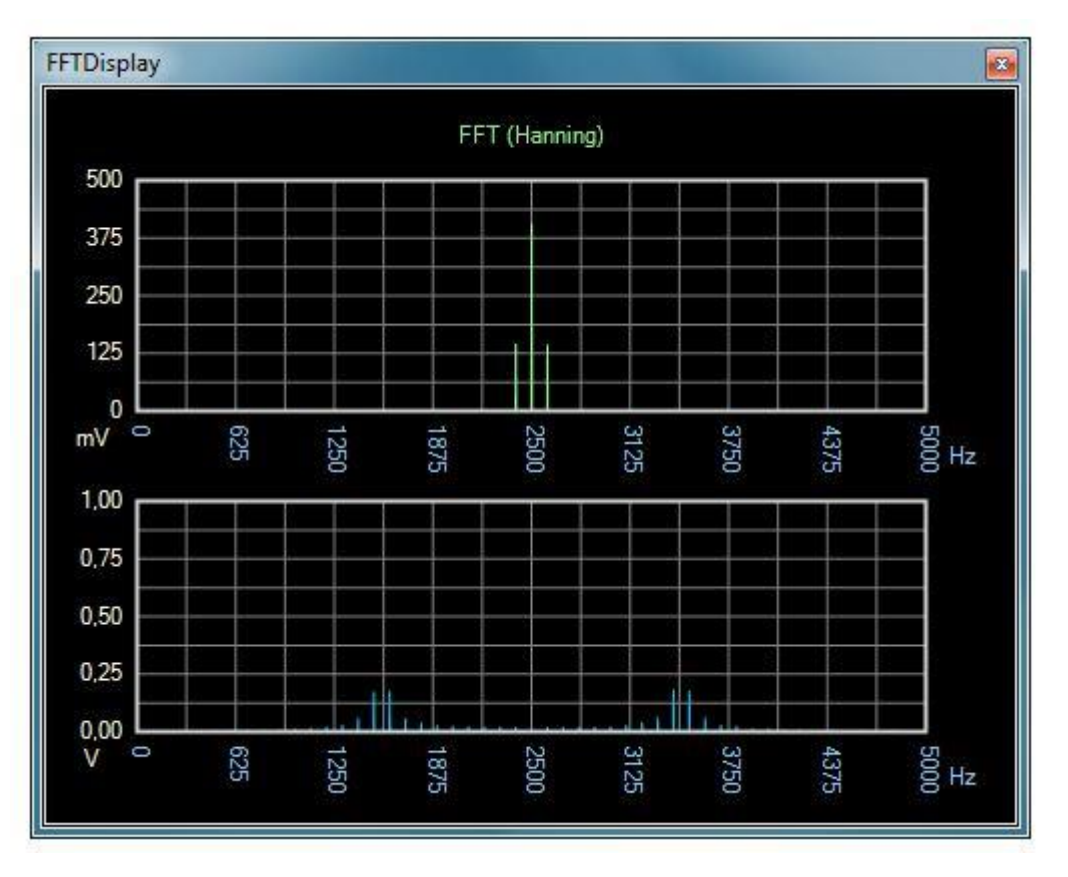

Über das Menü "FFT" wird die Anzeige der Frequenzanalyse geöffnet. Über ein Kontextmenü kann das Erscheinungsbild der Anzeige in weitem Umfang angepasst werden.

#### 2.2.3.5 Viewer

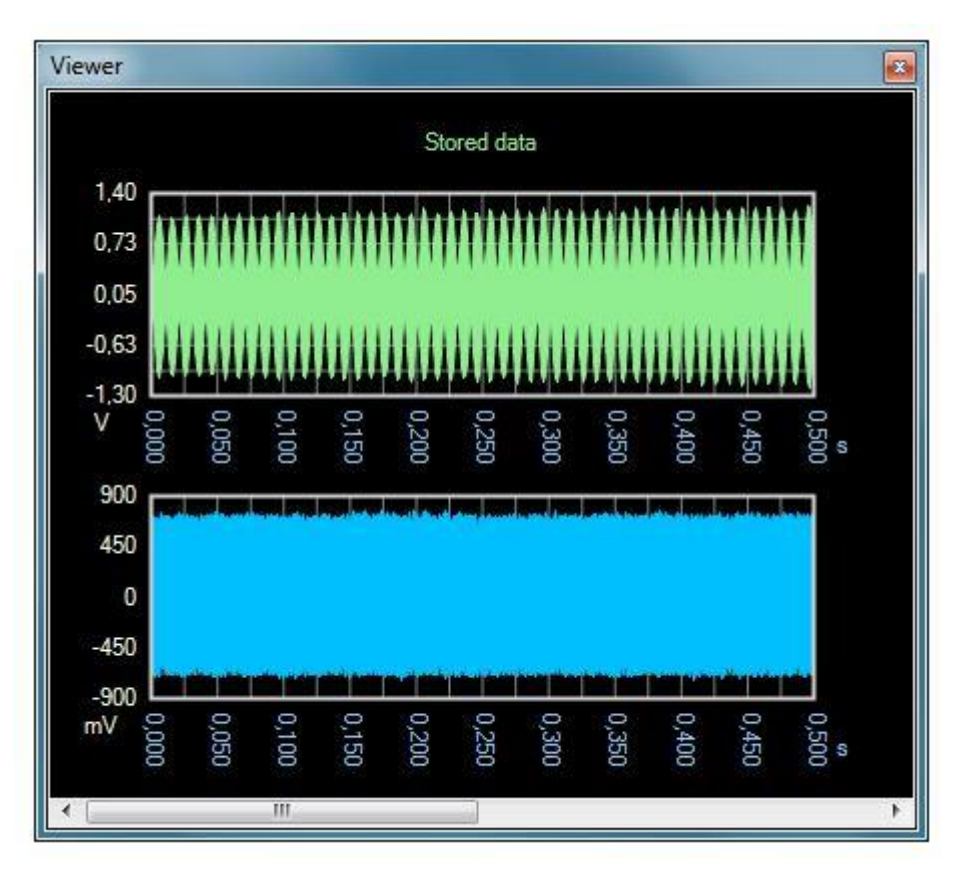

Der interne Viewer dient der Anzeige zuvor gespeicherter Messkurven. Über ein Kontextmenü kann das Erscheinungsbild der Anzeige in weitem Umfang angepasst werden.

### 2.2.3.6 Geräte-Übersicht

| Dev | rice list                            | 3 |
|-----|--------------------------------------|---|
| 0   | ME020388: 67362000, MEphisto Scope 1 |   |
|     |                                      |   |
|     |                                      |   |
|     |                                      |   |
|     |                                      |   |

Über das Menü "Device-List" wird eine Anzeige geöffnet, in welcher alle angeschlossenen und durch das MEphistoLab<sup>2</sup> "gefundenen" Geräte angezeigt werden.

#### 2.2.3.7 Run/Stop

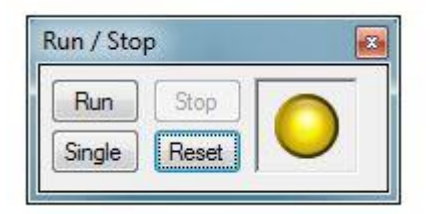

Über das Menü "Run" wird ein Fenster zum Starten und Stoppen der eigentlichen Messungen aktiviert.

In diesem Fenster kann über den Button "Run" eine kontinuierliche Messung gestartet werden. Der Button "Stop" beendet eine laufende Messung. Mit dem Button "Single" wird eine einmalige Aufzeichnung des Eingangssignals durchgeführt. Über den Button Reset" werden die Einstellungen des MephistoLab<sup>2</sup> auf Standardwerte zurückgesetzt.

Die Status-LED zeigt den Zustand der Messung. Dabei bedeutet eine gelbe Anzeige, dass keine Messung aktiv ist und eine neue Messung gestartet werden kann. Eine grüne Anzeige kennzeichnet eine laufende Messung. Tritt ein Fehler in der Kommunikation zur Hardware auf, wird dies durch eine rote Anzeige symbolisiert.

#### 2.2.3.8 Sampling

| Sampling   |              |                |
|------------|--------------|----------------|
| Channels   | Ch. 1 & 2) 🔻 | Oszilloscope 🔻 |
| Samples    | 10000 -      | (39,1 kByte)   |
| Durat. [s] | 1,0000 🜲     | (10,0 kHz)     |

Über das Menü "Sampling" wird ein Fenster zur Eingabe der Sampling-Parameter geöffnet.

Über "Channels" können die aufzuzeichnenden Kanäle ausgewählt werden. Werden hier die digitalen Eingänge aktiviert, so wechselt das MEphistoLab<sup>2</sup> in die Betriebsart zur digitalen Signalanalyse.

Neben den Kanälen kann die Betriebsart umgeschaltet werden. Im analogen Modus steht hier entweder der Oszilloskop- oder der Datenlogger-Modus zur Verfügung. Im digitalen Betrieb kann zwischen dem digitalen Logic-Analyzer und dem digitalen Datenlogger umgeschaltet werden. Über **"Samples"** wird die Speichertiefe für die Signalaufzeichnung festgelegt. D.h., hier wird festgelegt, wie viele Abtastwerte des Eingangssignals für die eigentliche Messung benutzt werden.

Mit **"Duration"** wird die Dauer einer Messung festgelegt. Die sich aus "Samples" und "Duration" ergebende Abtastfrequenz wird angezeigt.

### 2.2.3.9 Amplitude

| Amplitude |         |   |
|-----------|---------|---|
| Channel 1 | ± 10 V  | • |
| Channel 2 | ± 2.5 V | + |

Über das Menü "Amplitude" wird ein Fenster zur Eingabe des Messbereiches für beide Kanäle geöffnet.

Die Amplitude kann zwischen 0,2 V und 20 V im Raster 1-2-5 eingestellt werden. Die Auswahl-Werte passen sich dem eingestellten Teilungsfaktor des Tastkopfes an. Der Standard-Wert ist 20 V.

### 2.2.3.10 Probe (Tastkopf)

| Probe     |                |
|-----------|----------------|
| Channel 1 | <b>[</b> 1:1 ▼ |
| Channel 2 | [10 : 1 ▼      |

Über das Menü "Probe" wird ein Fenster zur Eingabe von Spannungsteilern für die Signalkonditionierung geöffnet.

Sollen höhere Spannungen als  $\pm 10$  V gemessen werden, muss ein Tastkopf mit einem Teilungsfaktor von 10 oder 100 eingesetzt werden. Dieser Faktor ist neben der Amplitude anzugeben. Alle spannungsbezogenen Angaben richten sich nach diesem Faktor. Bitte beachten Sie, dass die meisten Tastköpfe mit Teilfaktoren größer "1x" nicht sehr genau sind.

#### 2.2.3.11 Offset

| Channel 1 | h.000  |       |
|-----------|--------|-------|
|           |        | 10.00 |
| Channel 2 | -1,000 | A.    |

Über das Menü "Offset" wird ein Fenster zur Eingabe eines Offset für beide Kanäle geöffnet.

Der Mittelpunkt des Messbereichs kann mittels des Wertes "Offset" bestimmt werden. Der Wertebereich umfasst die halbe Amplitude in positiver oder negativer Richtung. Die Maximalspannung von  $\pm 10$  V lässt sich dabei nicht überschreiten. Die Messgenauigkeit kann bei anderen Offset-Werten als OV leicht abnehmen, da das Gerät nur für diese Spannung kalibriert ist

#### 2.2.3.12 Trigger

| Mode       | Edge po | sitive | è.        |       | • |
|------------|---------|--------|-----------|-------|---|
| Upper [V]: | 5,000   | \$     | Point [%] | 25,00 | * |
| Lower [V]: | 5,000   |        | Channel   | 1     | + |

Über das Menü "Trigger" wird ein Fenster zur Konfiguration der Triggerung für die Messung geöffnet.

Mit den beiden Werten "Upper" und "Lower" werden Trigger-Schwellen gesetzt. Für die meisten Trigger-Modi ist nur die Angabe der oberen Schwelle ("Upper") erforderlich. Nur beim Trigger-Modus Fenster (Windows) ist zusätzlich eine untere Schwelle anzugeben. In den Modi "Manuell" und "Extern" gibt es keine einstellbaren Schwellen. Die Schwellen beziehen sich immer auf die Messdaten, nicht auf eventuelle mathematische Resultate.

Weiterhin kann der Trigger-Kanal festgelegt werden.

Als wichtigste Angabe findet sich in diesem Fenster die Auswahl des Trigger-Typs. Diese Angabe hat entscheidende Bedeutung für ein ruhig stehendes Bild bei sich wiederholenden Signalen und sicheres Erkennen bei einmaligen Ereignissen. Eine ausführliche Beschreibung findet sich im Abschnitt "Trigger-Modi". Außerdem ist das Setzen des Trigger-Punktes möglich. Er bestimmt als Angabe in Prozent, an welcher Stelle des Bildschirms das Trigger-Ereignis dargestellt werden soll. Bei einem Messzeitraum von 1 ms und einer Einstellung von 10 % liegt der Triggerpunkt bei 0,1 ms. Es wird somit vorwiegend das Verhalten nach dem Trigger-Ereignis dargestellt. Bei einer Angabe von 99 % ist die Vorgeschichte des Trigger-Ereignisses zu sehen.

### 2.2.3.12 Messwerte (Values)

| Values       |            |           | <b>Z</b> |
|--------------|------------|-----------|----------|
| Value        | Channel 1  | Channel 2 | Unit     |
| RMS          | 559,83     | 498,19    | mV       |
| RMS (AC)     | 559,41     | 498,11    | mV       |
| RMS (DC)     | 21,48      | 9,11      | mV       |
| RMS          | -5,04      | -6,05     | dBV      |
| RMS          | -2,82      | -3,83     | dBu      |
| Frequency    | 2499,92    | 1599,95   | Hz       |
| THD All      | 0,1528     | 5,3220    | %        |
| THD Odd      | 0,0000     | 0,7946    | %        |
| THD Even     | 0,1528     | 5,2624    | %        |
| THD All      | -56,32     | -25,48    | dB       |
| THD Odd      | -unendlich | -41,9968  | dB       |
| THD Even     | -56,32     | -25,58    | dB       |
| PtoP         | 2486,57    | 1538,09   | mV       |
| RMS Base     | 498,85     | 228,98    | mV       |
| RMS Base     | -6,04      | -12,80    | dBV      |
| RMS Base     | -3,82      | -10,59    | dBu      |
| RMS FFT      | 559,74     | 498,36    | mV       |
| RMS FFT (AC) | 559,34     | 498,27    | mV       |
| RMS FFT (DC) | 21,17      | 9,44      | mV       |
| RMS FFT      | -5,04      | -6,05     | dBV      |
| RMS FFT      | -2,82      | -3,83     | dBu      |

Über das Menü "Values" wird ein Fenster geöffnet, in dem alle aus dem gemessenen Signal abgeleiteten Messwerten in einer Tabelle angezeigt werden.

### 2.2.3.13 Analog Meter

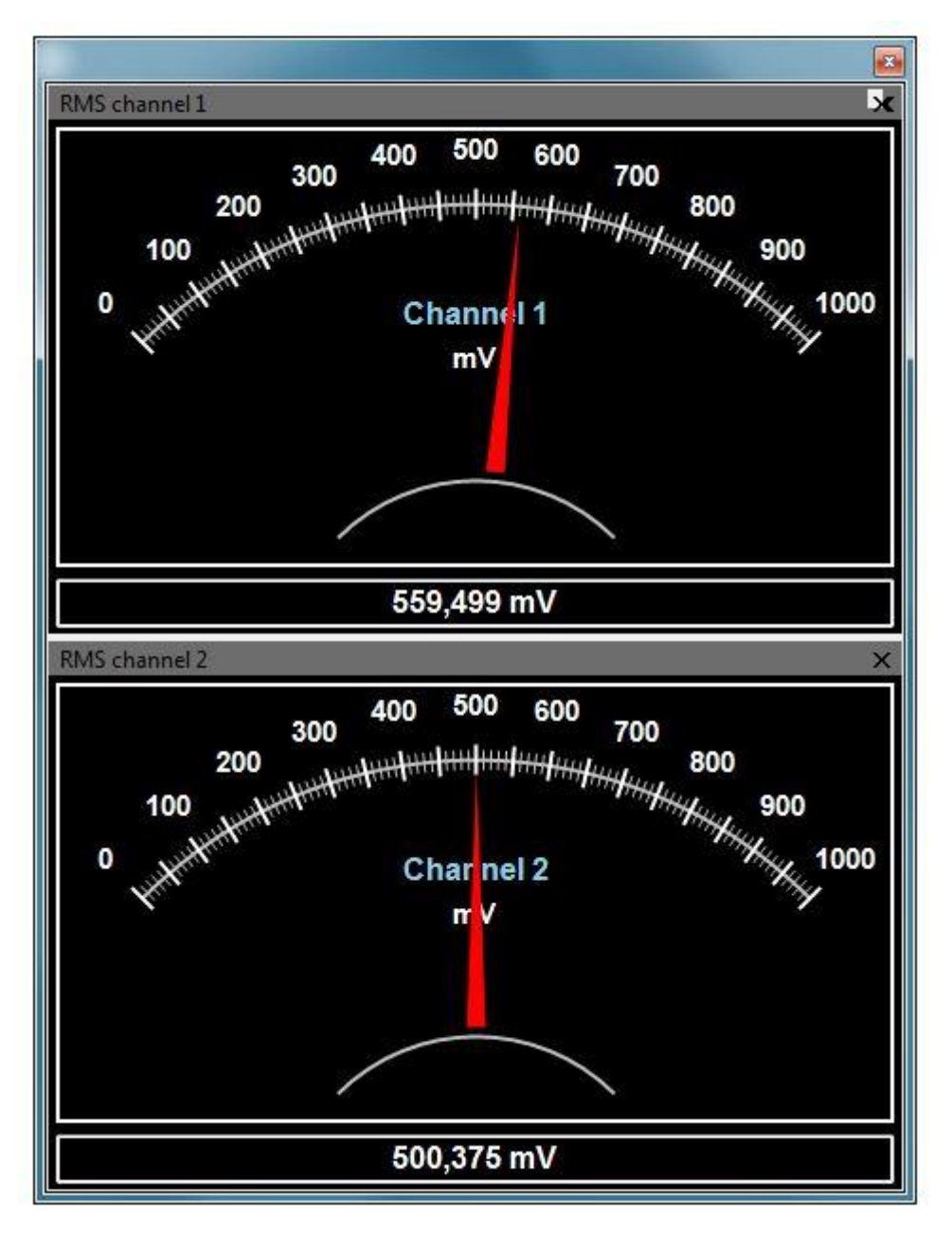

Einige ausgewählte Messwerte des Eingangssignals können in Form von virtuellen Zeigerelementen angezeigt werden. Über ein Kontextmenü können diese Zeigerelemente an unterschiedliche Messbereiche angepasst werden.

### 2.2.3.14 Panels

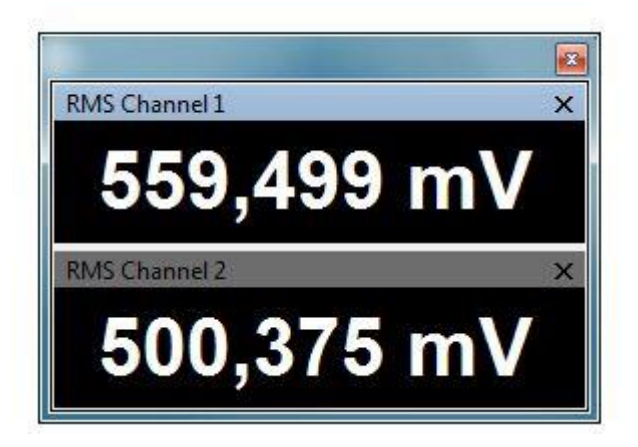

Einige ausgewählte Messwerte des Eingangssignals können in Form von Panels angezeigt werden.

### 2.2.3.15 Digital-I/O

| Channel 0 | Out 🔻 | 0 | Channel 8  | Out | + | 0 | Channel 16 | Out | • | C |
|-----------|-------|---|------------|-----|---|---|------------|-----|---|---|
| Channel 1 | In 🔻  | 0 | Channel 9  | In  | - | 0 | Channel 17 | In  | • | 0 |
| Channel 2 | Out 🔻 | 0 | Channel 10 | Out | • | 0 | Channel 18 | Out | • | 0 |
| Channel 3 | In 🔻  | 0 | Channel 11 | In  | • | 0 | Channel 19 | In  | • | C |
| Channel 4 | Out 🔻 | 0 | Channel 12 | Out | • | 0 | Channel 20 | Out | • | 0 |
| Channel 5 | In 🔻  | 0 | Channel 13 | In  | • | 0 | Channel 21 | In  | • | 0 |
| Channel 6 | Out 🔻 | 0 | Channel 14 | Out | • |   | Channel 22 | Out | • | C |
| Channel 7 | In 🔻  | 0 | Channel 15 | In  | + | 0 | Channel 23 | In  | - | C |

Über das Menü "Digital-IO" wird ein Fenster geöffnet, in welchem die digitalen I/O eingestellt und angezeigt werden können.

Jeder Kanal kann unabhängig als Eingang oder Ausgang konfiguriert werden. Nach dem Einschalten sind alle Kanäle als Eingänge konfiguriert.

Bei Bedarf können Sie Kanal D23 (Pin 26) als externen Triggereingang benutzen. In diesem Fall ist der Kanal immer Eingang und wird für den externen Triggerbetrieb in Verbindung mit den Modulen "Oscilloscope" und "Logic-Analyzer" sowie den beiden Datenlogger-Modi reserviert.

Im Logic-Analyzer-Betrieb und beim digitalen Datenlogger sind alle Kanäle für diese Funktion reserviert. Die Kanäle DO bis D15 sowie D23 sind immer Eingänge, die restlichen Kanäle D16 bis D22 sind Ausgänge. Ihre Pegel hängen von der Verwendung externer Pegelwandler ab.

Achten Sie bei der direkten Beschaltung der digitalen Ein-/Ausgänge darauf, dass die Spannungspegel eingehalten werden und ein Bezug zur PC-Masse (PC\_GND) hergestellt werden muss.

- "Low": U<sub>OL</sub>: max. 0,6 V.
- Ausgangspegel "High":  $U_{\text{OH}}$ : typ. 5 V  $\pm 10$  % (USB Versorgungsspannung).
- "Sink"-Strom:  $I_{OL} = max. -9 mA @ U_{OL} = 0,6 V.$
- "Source"-Strom:  $I_{OH} = max. +5 \text{ mA} @ U_{OH} = 1,4 \text{ V}.$
- Eingangspegel "Low": U<sub>IL</sub>: max. 1,44 V.
- Eingangspegel "High":  $U_{H}$ : min. 3,36 V.
- Eingangsstrom: ±1 nA.

### 2.2.3.16 Script Editor (Script-Menü)

```
Script
                                                                      *
 Project Default
      public override void Main()
                                                                     .
2
                                                                     8
        while (true)
3
        {
4
            // Set all IO as Output and Bitpattern 0x5555
5
            Scope.SetDigitalIO(0xffff,0x5555);
б
            Sleep(1000);
7
8
            // Set all IO as Input and read inputs
9
            uint status = Scope.SetDigitalIO(0x0000,0x0000);
10
11
            Debug("Inputs: 0x" + status.ToString("X"));
            Sleep(1000);
12
13
            // Set all IO as Output and Bitpattern 0x5555
14
            Scope.SetDigitalIO(0xffff,0x5555);
15
16
            Sleep(1000);
17
18
            // Default
19
            Debug("Set default and run");
20
            Scope.Reset();
21
            Scope.Run();
22
 23
                          Ш
                                                                Debug
Main()
Inputs: 0x5555
                                                                      .
Set default and run
Running flag: True
Abort flag: False
RMS Ch1: 0,559644998106642
RMS Ch2: 0,500637539262752
```

Mit Hilfe der Script-Engine kann das MEphisto Scope automatisiert Messungen durchführen und weitere Messwerte berechnen.

Scripte können hier editiert, geladen und gespeichert sowie gestartet und gestoppt werden.

## 2.3 Programmierinterface

## **2.3.1** Allgemeines

Mit Hilfe des Programmierinterfaces (COM/DCOM) kann das MEphistoLab<sup>2</sup> automatisiert Messungen durchführen, weitere Messwerte berechnen und über jedes COM/DCOM-fähige Windowsprogramm ferngesteuert werden.

Die Programmierung innerhalb der Script-Engine erfolgt in C#.

### 2.3.2 Klassenname

Das MEphistoLab<sup>2</sup> wird über folgende COM/DCOM-Klasse aufgerufen:

### "MEIDS.MephistoScope1.Interface"

## 2.3.3 Objektname

Das MEphistoLab<sup>2</sup> wird über folgendes Objekt angesprochen:

"Scope"

## **2.3.4** Hauptfunktion (Einstiegspunkt)

Die ScriptEngine des MEphistoLab<sup>2</sup> benutzt folgende Funktion als Einstiegspunkt für die Scriptabläufe:

"public override void Main()"

## 2.3.5 Allgemeine Steuerbefehle

| Befehl/Eigenschaft               | Beschreibung                                                                     |
|----------------------------------|----------------------------------------------------------------------------------|
| Reset()                          | Alle Einstellungen auf vordefinierte Werte<br>setzen                             |
| Debug(object value)              | Ausgabe eines Wertes oder Meldung im<br>Debug-Fenster                            |
| LoadPreset(string file-<br>Name) | Voreinstellungen laden                                                           |
| Sleep(int timeMS)                | Programmausführung für eine bestimmte Zeit<br>(timeMS in Millisekunden) anhalten |
| AutoScaleDisplay()               | Anzeige der Displays automatisch skalieren                                       |

## 2.3.6 Sampling

| Befehl/Eigenschaft | Beschreibung                                                                   |
|--------------------|--------------------------------------------------------------------------------|
| Run()              | Starten der kontinuierlichen Messung                                           |
| Single()           | Starten einer einzelnen Messung                                                |
| Stop()             | Beenden einer kontinuierlichen Messung                                         |
| IsRunning          | Flag, das anzeigt, ob eine Messung aktiv ist                                   |
| IsAborted Flag     | Flag, das anzeigt, ob eine Messung aufgrund<br>eines Fehlers abgebrochen wurde |
| ActiveChannels     | Festlegen der aktiven Kanäle (CH1, CH2,<br>CHBOTH, DIGITALIO)                  |
| SampleCount        | Anzahl Messpunkte für eine Messung                                             |
| SamplingDuration   | Dauer einer Messung in Sekunden                                                |
| SamplingMode       | Betriebsart (OSZILLOSCOPE oder DA-<br>TALOGGER)                                |
| TriggerMode        | Triggertyp ('M', 'T', 't', 'W', 'w', 'E', 'e', 'D', 'd', 'X',<br>'x')          |
| TriggerLowerLimit  | Untere Triggerschwelle in Volt                                                 |
| TriggerUpperLimit  | Obere Triggerschwelle in Volt                                                  |
| TriggerPoint       | Triggerposition in Prozent                                                     |
| TriggerChannel     | Triggerkanal (CH1, CH2)                                                        |
| AmplitudeCh1       | Messbereich Kanal 1                                                            |
| AmplitudeCh2       | Messbereich Kanal 2                                                            |
| ProbeCh1           | Probe Kanal 1                                                                  |

| ProbeCh2  | Probe Kanal 2  |
|-----------|----------------|
| OffsetCh1 | Offset Kanal 1 |
| OffsetCh2 | Offset Kanal 2 |

### 2.3.7 Messwerte

| Befehl/Eigenschaft                                              | Beschreibung                                                                       |  |  |  |
|-----------------------------------------------------------------|------------------------------------------------------------------------------------|--|--|--|
| GetData(int channel)                                            | Rückgabe der letzten gemessenen Kurve<br>als Double-Array in Volt                  |  |  |  |
| GetDataRange(int chan-<br>nel, int startIndex, int<br>endIndex) | Rückgabe eines Bereiches der letzten<br>gemessenen Kurve als Double-Array in Volt  |  |  |  |
| GetFFT(int channel)                                             | Rückgabe der letzten berechneten FFT<br>als Double-Array in Volt                   |  |  |  |
| GetFFTRangelint channel,<br>int startIndex, int endIn-<br>dex)  | Rückgabe eines Bereiches der letzten<br>berechneten FFT als Double - Array in Volt |  |  |  |
| RMS[int channel]                                                | Effektivwert - Wert für Kanal 1/2 in Volt                                          |  |  |  |
| AC[int channel]                                                 | AC-Wert für Kanal 1/2 in Volt                                                      |  |  |  |
| DC[int channel]                                                 | DC-Wert für Kanal 1/2 in Volt                                                      |  |  |  |
| Frequency[int channel]                                          | Frequenz für Kanal 1/2 in Herz                                                     |  |  |  |
| THDAII[int channel]                                             | THD all - Wert für Kanal 1/2                                                       |  |  |  |
| THDEven[int channel]                                            | THD even - Wert für Kanal 1/2                                                      |  |  |  |
| THDOdd[int channel]                                             | THD odd - Wert für Kanal 1/2                                                       |  |  |  |
| PtoP[int channel]                                               | Point to point - Wert für Kanal 1/2 in Volt                                        |  |  |  |
| RMSBase[int channel]                                            | Basisfrequenz für Kanal 1/2 in Herz                                                |  |  |  |
| RMSFFT[int channel]                                             | Effektivwert - Wert (über FFT) für Kanal 1/2<br>in Volt                            |  |  |  |
| ACFFT[int channel]                                              | AC - Wert (über FFT) für Kanal 1/2 in Volt                                         |  |  |  |
| DCFFT[int channel]                                              | DC-Wert (über FFT) für Kanal ½ in Volt                                             |  |  |  |

## 2.3.8 Synthetische Messwerte

Über die Script-Engine besteht die Möglichkeit, die vom MEphisto Scope erfassten Messwerte vor der Verarbeitung zu verändern. Hierzu stehen zwei Funktionen zur Verfügung, welche mit den eingelesenen Messwerten aufgerufen werden. Sobald diese Funktionen bereitgestellt werden, wird das gemessene Signal mit Hilfe dieser Funktionen "aufbereitet".

public override void Calc(double [,] data, int count)

und

public override void Calc(ref double channel1, ref double channel2, int index).

### **Beispiel:**

Nachfolgend ein Code-Beispiel, welches alle oben aufgeführten Befehle einbindet.

```
public override void Main()
{
while (true)
{
// Load a preset
Scope.LoadPreset("c:\\Test.xml");
Sleep(5000);
// Digital IOs
Debug("Set and get digital IOs");
// Set all IO as Output and Bitpattern 0x5555
Scope.SetDigitalIO(0xffff,0x5555);
Sleep(1000);
// Set all IO as Input and read inputs
uint status = Scope.SetDigitalIO(0x0000,0x0000);
Debug("Inputs: 0x" + status.ToString("X"));
Sleep(1000);
// Set all IO as Output and Bitpattern 0x5555
Scope.SetDigitalIO(0xffff,0x5555);
Sleep(1000);
// Default
Debug("Set default and run");
Scope.Reset();
Scope.Run();
Debug("Running flag: " + Scope.IsRunning);
```

```
Debug("Abort flag: " + Scope.IsAborted);
Sleep(1000);
Scope.AutoScaleDisplay();
Sleep(3000);
// Debug measurement values
Debug("RMS Ch1: " + Scope.RMS[0]);
Debug("RMS Ch2: " + Scope.RMS[1]);
Debug("AC Ch1: " + Scope.AC[0]);
Debug("AC Ch2: " + Scope.AC[1]);
Debug("DC Ch1: " + Scope.DC[0]);
Debug("DC Ch2: " + Scope.DC[1]);
Debug("Frequency Ch1: " + Scope.Frequency[0]);
Debug("Frequency Ch2: " + Scope.Frequency[1]);
Debug("THD all Ch1: " + Scope.THDAll[0]);
Debug("THD all Ch2: " + Scope.THDAll[1]);
Debug("THD even Ch1: " + Scope.THDEven[0]);
Debug("THD even Ch2: " + Scope.THDEven[1]);
Debug("THD odd Ch1: " + Scope.THDOdd[0]);
Debug("THD odd Ch2: " + Scope.THDOdd[1]);
Debug("Point to point Ch1: " + Scope.PtoP[0]);
Debug("Point to point Ch2: " + Scope.PtoP[1]);
Debug("RMS base Ch1: " + Scope.RMSBase[0]);
Debug("RMS base Ch2: " + Scope.RMSBase[1]);
//Get live data
Debug("Live data (first 10 values");
double[] data = Scope.GetData(0);
for (int i = 0; i < 10; i++)
{
Debug(data[i].ToString("0.000") + " V");
}
//Get FFT
Debug("FFT (first 10 values");
double[] fft = Scope.GetFFT(0);
```

```
for (int i = 0; i < 10; i++)
{
Debug(fft[i].ToString("0.000"));
}
Scope.Stop();
// Trigger
Scope.TriggerMode = 'M';
Scope.TriggerLowerLimit = -0.5f;
Scope.TriggerUpperLimit = 0.5f;
Scope.TriggerPoint = 50;
Scope.TriggerChannel = CH1;
// Amplitude
Scope.AmplitudeCh1 = 10;
Scope.AmplitudeCh2 = 10;
// Probe
Scope.ProbeCh1 = 1;
Scope.ProbeCh2 = 1;
// Offset
Scope.OffsetCh1 = 0;
Scope.OffsetCh2 = 0;
// Analog oszilloscope
Debug("Analog oszilloscope");
Scope.ActiveChannels = CH1;
Scope.SampleCount = 10000;
Scope.SamplingDuration = 0.1f;
Scope.SamplingMode = OSZILLOSCOPE;
Scope.Single();
Sleep(1000);
Scope.AutoScaleDisplay();
Sleep(3000);
Scope.ActiveChannels = CH2;
Scope.SampleCount = 5000;
Scope.SamplingDuration = 0.1f;
```

Scope.Single(); Sleep(1000); Scope.AutoScaleDisplay(); Sleep(3000); Scope.ActiveChannels = CHBOTH; Scope.SampleCount = 100000; Scope.SamplingDuration = 1f; Scope.Single(); Sleep(1000); Scope.AutoScaleDisplay(); Sleep(3000); // analog data logger Debug("Analog data logger"); Scope.ActiveChannels = CH1; Scope.SampleCount = 100000; Scope.SamplingDuration = 10.0f; Scope.SamplingMode = DATALOGGER; Scope.Single(); Sleep(1000); Scope.AutoScaleDisplay(); Sleep(11000); // digital Logic-Analyzer Debug("Digital Logic-Analyzer"); Scope.SamplingMode = OSZILLOSCOPE; Scope.ActiveChannels = DIGITALIO; Scope.SampleCount = 1000; Scope.SamplingDuration = 0.1f; Scope.Run(); Sleep(3000); Scope.Stop(); // digital data logger Debug("Digital data logger"); Scope.ActiveChannels = DIGITALIO;

```
Scope.SampleCount = 100000;
Scope.SamplingDuration = 10.0f;
Scope.SamplingMode = DATALOGGER;
Scope.Single();
Sleep(11000);
```

```
}
```

# 3 Hardware

## 3.1 Funktionsschaltbild

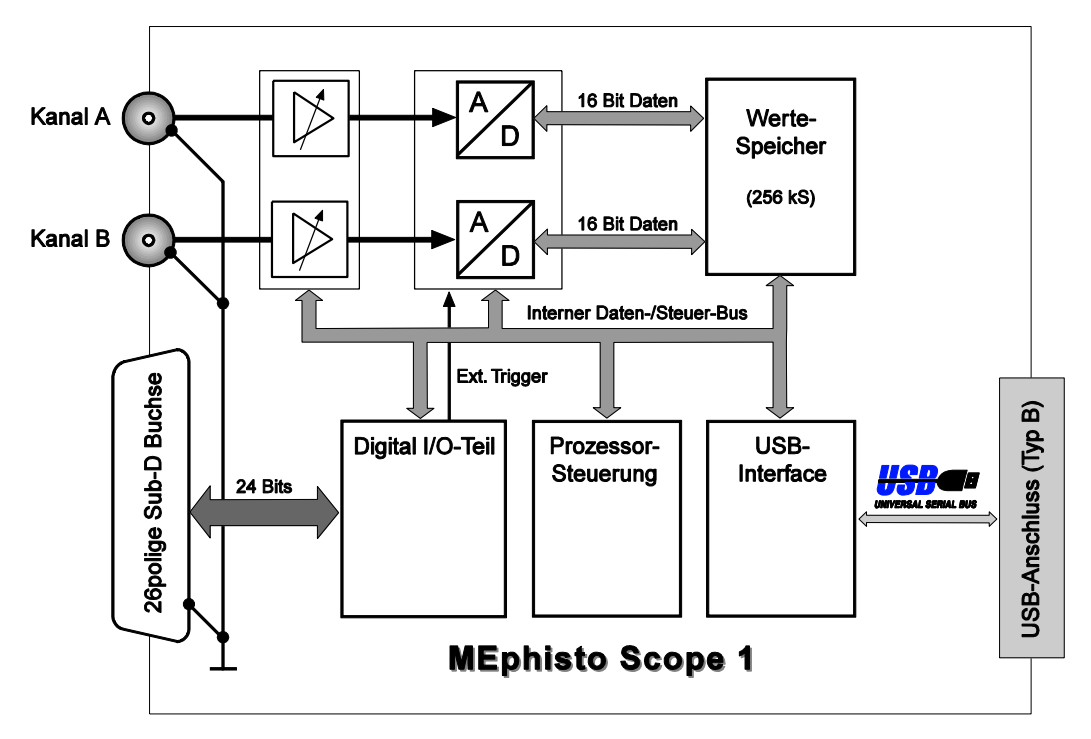

Abbildung 9: Funktionsschaltbild MEphisto Scope

| Features                        | UM202        | UM203             |
|---------------------------------|--------------|-------------------|
| Mess-Modi                       |              |                   |
| Voltmeter, DC                   | ✓            | $\checkmark$      |
| Voltmeter, echter Effektiv-Wert | ✓            | $\checkmark$      |
| Analog-Oszilloskop              | ✓            | $\checkmark$      |
| Analog-Oszilloskop, autark      | -            | $\checkmark$      |
| analoger Daten-Logger           | ✓            | 1                 |
| analoger Daten-Logger autark    | -            | ✓                 |
| Logic-Analyzer                  | ✓            | $\checkmark$      |
| Logic-Analyzer, autark          | -            | $\checkmark$      |
| digitaler Daten-Logger          | $\checkmark$ | $\checkmark$      |
| digitaler Daten-Logger, autark  | -            | $\checkmark$      |
| Massenspeicher                  | -            | SD-Karte bis 2 GB |
| Echtzeituhr                     | -            | ✓                 |

## 3.2 Digital-I/O

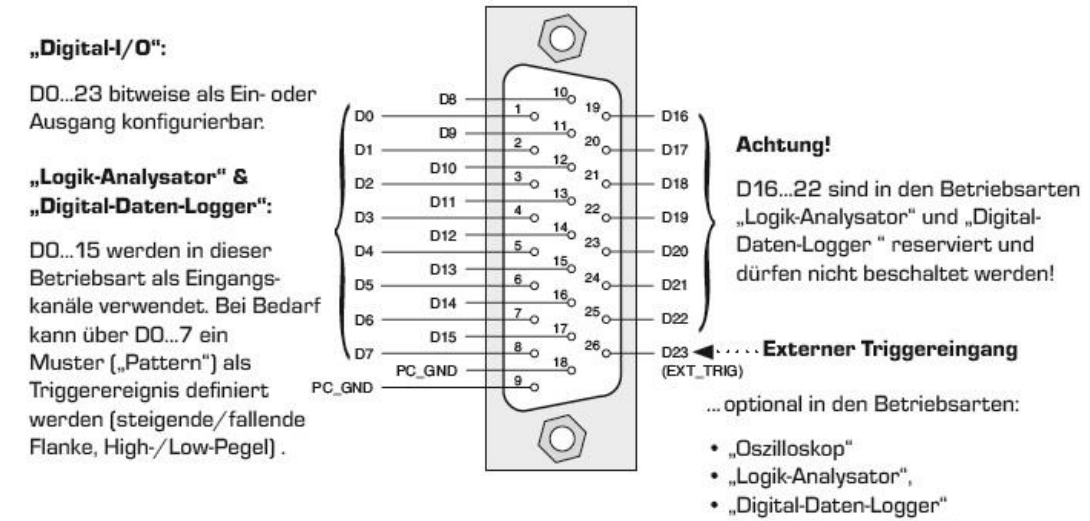

"Analog-Daten-Logger"

Abbildung 10: 26-polige Sub-D-Buchse

# 4 Anhang

## A Spezifikationen

### Analog-Eingänge

| Anzahl, Auflösung         | 2 x 16 bit                                                      |
|---------------------------|-----------------------------------------------------------------|
| Summenabtastrate          | 2 MS/s (2 Kanäle)                                               |
| Simultane Kanäle          | 2                                                               |
| Eingangsspannungsbereich  | $\pm 100 \text{ mV} \pm 10 \text{ V}$                           |
| Analog-Bandbreite (-3 dB) | 500 kHz                                                         |
| Werte-Speicher            | 256 kS                                                          |
| Triggerarten              | Schwelle, Fenster, Flanke, Steilheit<br>(dU/dt), extern manuell |

### Digital-Kanäle

| Anzahl                | 24 Ein-/Ausgänge                                                         |
|-----------------------|--------------------------------------------------------------------------|
| Konfiguration         | bitweise als Ein- oder Ausgang pro-<br>grammierbar (Ausgänge rücklesbar) |
| Ausgangsstrom (25 °C) | Sinkstrom: 10 mA,<br>Sourcestrom: 5 mA                                   |
| Signal-Pegel          | +5 V (CMOS)                                                              |

### Allgemeine Daten

| Versorgung                                                                             | +5 V/0,85 W über USB-Schnittstelle<br>5 V mit externem Netzteil (nur UM203)                                   |
|----------------------------------------------------------------------------------------|----------------------------------------------------------------------------------------------------|
| Massebezug                                                                             | PC-Masse (PC_GND)                                                                                             |
| Anschlüsse                                                                             |                                                                                                    |
| analoge Kanäle<br>digitale Kanäle<br>USB<br>externe Spannungsversorgung<br>(nur UM203) | 2 x BNC-Buchsen (frontseitig)<br>26-pol. Sub-D-Buchse (rückseitig)<br>Typ B (rückseitig)<br>DC-Stecker, 5,5mm |
| SD-Karte (nur UM203)                                                                   | Push-Push Sockel                                                                                              |

#### sonstige Daten

| Sample Speicher                                                                                                | 24                                                                              |
|----------------------------------------------------------------------------------------------------|---------------------------------------------------------------------------------|
| PC-Interface                                                                                                   | USB 2.0 (FS),<br>USB1.1 kompatibel                                              |
| Leistungsaufnahme im Messmodus,<br>ohne Belastung der Digital-Kanäle                                           |                                                                                 |
| Steckverbinder                                                                                                 |                                                                                 |
| analoge Kanäle<br>digitale Kanäle<br>USB<br>externe Spannungsversorgung (nur<br>UM203)<br>SD-Karte (nur UM203) | 2* BNC<br>1* SUB-D-26 (HD)<br>USB – B<br>DC-Stecker, 5,5 mm<br>Push-Push Sockel |
| Abmessungen                                                                                                    |                                                                                 |
| Gehäuse (BxHxT)<br>über alles (BxHxT)                                                                          | 112 x 110 x 32 mm<br>138 x 110 x 35 mm                                          |
| Gewicht                                                                                                    | 430 g                                                                           |
| Betriebstemperatur                                                                                             | 070 °C                                                                          |
| Lagertemperatur                                                                                                | -2085 °C                                                                        |

\*) Um auch bei stark belastetem Digitalport zuverlässige Funktionen zu garantieren, meldet das Gerät die maximale Leistungsaufnahme von 2,5 W beim Computer an. Es ist daher systembedingt nicht möglich, das Gerät an einem passiven USB-Hub zu betreiben.

### Stand-Alone-Datenlogger (UM203):

Online-Betrieb:

via USB-Kabel wie UM202

Offline- oder "Stand-Alone"-Betrieb:

ohne Verbindung zum PC. Aufzeichnung wird durch Einstecken der SD-Karte in den Slot gestartet. Zum Lesen der Daten von der SD-Karte wird ein handelsüblicher SD-Kartenleser benötigt.

#### Voltmeter-Modus

| Analoge Eingänge                              | 2                                           |
|-----------------------------------------------|---------------------------------------------|
| Auflösung                                     | 16 bit                                      |
| Nichtlinearität, integral                     | ±2LSB                                       |
| Abtastrate                                    | 2 x 1 S/s                                   |
| simultane Kanäle                              | 2                                           |
| Eingangsspannungsbereich<br>(in 1-2-5-Stufen) | $\pm 100 \text{ mV}$ bis $\pm 10 \text{ V}$ |
| Analogbandbreite (-3 dB)                      |                                             |
| DC<br>Effektiv-Wert                           | 40 kHz<br>2,3 kHz                           |
| Genauigkeit (Spannung) bei 25 °C              | 0,1% bzw. 1mV                               |
| Genauigkeit (Zeit)                            | 100 ppm                                     |
| Überlastschutz                                | ±300 VDC                                    |
| Rauschen (typ.)                               | -94 dB (Effektivwert)<br>-86 dB (P-P)       |
| Eingangsimpedanz                              | 1 MΩ, 14 pF                                 |

### Analog-Oszilloskop-Modus

| Analoge Eingänge                                                                                        | 2                                                                                                    |
|----------------------------------------------------------------------------------------------------|----------------------------------------------------------------------------------------------------|
| Auflösung                                                                                               | 16 bit                                                                                                    |
| Nichtlinearität, integral                                                                               | ±2 LSB                                                                                                    |
| Abtastrate                                                                                              | 2 x 1 MS/s                                                                                                    |
| Messwertspeicher pro Kanal                                                                              | 100 Samples bis 131.000<br>Samples                                                                              |
| simultane Kanäle                                                                                        | 2                                                                                                    |
| Eingangsspannungsbereich<br>(in 1-2-5-Stufen)                                                           | ±100 mV bis ±10 V                                                                                               |
| Analogbandbreite (-3 dB)                                                                                | 500 kHz                                                                                                    |
| automatische Signalerkennung<br>Spannung<br>Frequenz<br>Pausenverhältnis, Rechteck, 100 Hz,<br>100 mV₅s | automatische Signalerkennung<br>500 mV <sub>ss</sub> – 20 V <sub>ss</sub><br>0,2 Hz – 500 kHz<br>0,2 % - 99,8 % |
| Zeitbasis<br>(1µs/S bis 10 ms/S in 1 µs-Schritten<br>darüber 10 ms/S-Schritte)                          | 1 μs bis 2,5 s                                                                                                  |
| Genauigkeit (Spannung) bei 25 °C                                                                        | 0,1 % bzw. 1 mV                                                                                                 |
| Genauigkeit (Zeit)                                                                                      | 100 ppm                                                                                                    |
| Überlastschutz                                                                                          | ±300 VDC                                                                                                    |
| Rauschen (typ.)                                                                                         | -66 dB (Effektiv-Wert)<br>-48 dB (S-S)                                                                          |
| Eingangsimpedanz                                                                                        | 1 MΩ, 14 pF                                                                                                    |
| Trigger-Modi                                                                                            | 7                                                                                                    |
| Schwelle                                                                                                | $\checkmark$                                                                                                    |
| Fenster                                                                                                 | $\checkmark$                                                                                                    |
| Flanke                                                                                                  | $\checkmark$                                                                                                    |
| dVldt                                                                                                   | ✓                                                                                                    |
| Manuell                                                                                                 | ✓                                                                                                    |
| Extern                                                                                                  | $\checkmark$                                                                                                    |
| Delay                                                                                                   | $\checkmark$                                                                                                    |

### Logic-Analyzer-Modus

| Digitale Eingänge                                                                                             | 16                                                                     |
|----------------------------------------------------------------------------------------------------|------------------------------------------------------------------------|
| simultane Kanäle                                                                                              | 8 + 8                                                                  |
| Messwertspeicher pro Kanal                                                                                    | 100 Samples bis 262.000<br>Samples                                     |
| simultane Trigger-Kanäle                                                                                      | 8                                                                      |
| Abtastrate                                                                                                    | 100 kS/s                                                               |
| Verzögerung zwischen den<br>8-bit-Gruppen                                                                     | 2μ                                                                     |
| Zeitbasis<br>(1µs/S bis 10 ms/S in 1 µs-Schritten<br>darüber 10 ms/S-Schritte)                                | 10 μs bis 2,5 s                                                        |
| Genauigkeit (Zeit)                                                                                            | 100 ppm                                                                |
| Logikpegel                                                                                                    | 5 V CMOS<br>(1,8 V/3,3 V CMOS; 12 V/24 V;<br>mit optionalem Konverter) |
| Überlastschutz                                                                                                | +5,5 VDC/-0,5 VDC                                                      |
| Eingangsimpedanz                                                                                              | 50 MΩ, 8 pF                                                            |
| Trigger-Modi                                                                                                  | 4                                                                      |
| Pattern (low / high / edge rising / edge<br>falling / ignore) in beliebiger Kombination<br>simultan für 8 bit | $\checkmark$                                                           |
| Manuell                                                                                                    | $\checkmark$                                                           |
| Extern                                                                                                    | ✓                                                                      |
| Delay                                                                                                    | $\checkmark$                                                           |

### Analoger Daten-Logger-Modus

| Analoge Eingänge                               | 2                                           |
|------------------------------------------------|---------------------------------------------|
| Auflösung                                      | 16 bit                                      |
| Nichtlinearität, integral                      | ±2LSB                                       |
| Abtastrate                                     | 2 x 100 kS/s                                |
| simultane Kanäle                               | 2                                           |
| Eingangsspannungsbereich (in 1-2-5-<br>Stufen) | $\pm 100 \text{ mV}$ bis $\pm 10 \text{ V}$ |

| Analogbandbreite (-3 dB)                                                       | 500 kHz                                |
|--------------------------------------------------------------------------------|----------------------------------------|
| Zeitbasis<br>(1µs/S bis 10 ms/S in 1 µs-Schritten<br>darüber 10 ms/S-Schritte) | 10 μs bis 2,5 s                        |
| Genauigkeit (Spannung) bei 25 °C                                               | 0,1 % bzw. 1 mV                        |
| Genauigkeit (Zeit)                                                             | 100 ppm                                |
| Überlastschutz                                                                 | ±300 VDC                               |
| Rauschen (typ.)                                                                | -66 dB (Effektiv-Wert)<br>-48 dB (S-S) |
| Eingangsimpedanz                                                               | 1 MΩ, 14 pF                            |
| Trigger-Modi                                                                   | 7                                      |
| Schwelle                                                                       | $\checkmark$                           |
| Fenster                                                                        | $\checkmark$                           |
| Flanke                                                                         | $\checkmark$                           |
| dV/dt                                                                          | $\checkmark$                           |
| Manuell                                                                        | $\checkmark$                           |
| Extern                                                                         | $\checkmark$                           |
| Delay                                                                          | ✓                                      |

### Digitaler Daten-Logger-Modus

| Digitale Eingänge                                                          | 16                                                       |
|----------------------------------------------------------------------------|----------------------------------------------------------|
| Auflösung                                                                  | 16 bit                                                   |
| simultane Kanäle                                                           | 8 + 8                                                    |
| simultane Trigger-Kanäle                                                   | 8                                                        |
| Abtastrate                                                                 |                                                          |
| USB<br>SD-Karte                                                            | 100 kS/s<br>2,5 kS/s                                     |
| Verzögerung zwischen den 8 bit-<br>Gruppen                                 | 2μs                                                      |
| Zeitbasis                                                                  |                                                          |
| (10 $\mu$ s/S bis 10 ms/S in 1 $\mu$ s-Schritten darüber 10 ms/S-Schritte) | 10 $\mu$ s bis 2,5 s (USB)<br>400 $\mu$ s bis 2,5 s (SD) |
| Genauigkeit (Zeit)                                                         | 100 ppm                                                  |

| Logikpegel                                                                                                    | 5 V CMOS<br>(1,8 V/3,3 V CMOS;<br>12 V/24 V;<br>mit optionalem Konverter |
|----------------------------------------------------------------------------------------------------|--------------------------------------------------------------------------|
| Überlastschutz                                                                                                | +5,5 VDC/-0,5 VDC                                                        |
| Eingangsimpedanz                                                                                              | 50 MΩ, 8 pF                                                              |
| Trigger-Modi                                                                                                  | 4                                                                        |
| Pattern (low / high / edge rising / edge<br>falling / ignore) in beliebiger Kombination<br>simultan für 8 bit | $\checkmark$                                                             |
| Manuell                                                                                                    | $\checkmark$                                                             |
| Extern                                                                                                    | $\checkmark$                                                             |
| Delay                                                                                                    | $\checkmark$                                                             |

### GPIO-Modus (nicht nutzbar im Logic-Analyzer-Modus)

| Digitale Kanäle                      | 24           |
|--------------------------------------|--------------|
| Auflösung                            | 1 bit        |
| Datenrichtung pro Bit programmierbar | $\checkmark$ |
| Readback-Fähigkeit für Ausgänge      | $\checkmark$ |
| Logikpegel                           | 5 V CMOS     |

## **B** Fehlermeldungen

Das MEphisto Scope führt nach dem Einschalten einen Selbsttest durch. Wenn alle Komponenten den Test bestanden haben, geht das Gerät in den Bereitschaftsmodus. Ist es an einen PC angeschlossen und von diesem initialisiert, so leuchten beide LEDs in diesem Zustand konstant.

Das Modell UM203 kann auch ohne PC, jedoch mit SD-Karte betrieben werden. So lange das Gerät auf eine neue SD-Karte wartet, blitzen beide LED kurz hintereinander auf und bleiben dann für kurze Zeit dunkel. Dies wiederholt sich, bis eine Karte erkannt wird. Die Karte wird einigen Tests unterzogen, die ihre Fehler ebenfalls durch POST Codes vermitteln.

Im Falle eines Fehlers blinken die Status-LEDs in folgender Weise: Die linke LED blitzt kurz auf. Die rechte LED blinkt dann viermal hintereinander in unterschiedlicher Dauer. Die Zuordnung der Blink-Sequenz zum erkannten Fehler ist in der Tabelle aufgeführt.

| Nr. | 1 | 2 | 3 | 4 | Fehler                                                  | Beschreibung                                                                                                    |
|-----|---|---|---|---|---------------------------------------------------------|----------------------------------------------------------------------------------------------------|
| 1   | • | • | • | - | GPIO-Fehler                                             | Der Baustein, in dem die Digital-<br>Signale verarbeitet werden, ist<br>defekt. Die Signale am 26-poligen<br>Stecker können nicht mehr verar-<br>beitet werden.<br>Bitte senden Sie das Gerät an<br>Meilhaus Electronic zur Reparatur.                                                                  |
| 2   | • | • | - | • | RAM-Fehler                                              | Der Baustein, in dem die Messda-<br>ten zwischengespeichert werden,<br>ist defekt.<br>Bitte senden Sie das Gerät an<br>Meilhaus Electronic zur Reparatur.                                                                                                    |
| 3   | • | • | - | - | Hardware-<br>Version konnte<br>nicht bestimmt<br>werden | Das Gerät konnte seinen Typ (Ver-<br>sion 1.0, Version 1.1 oder Version<br>1.1 mit SD-Karten-Option) nicht<br>bestimmen. Es liegt wahrscheinlich<br>ein schwerwiegender Fehler in<br>mehreren Bauteilen und im<br>Prozessor vor.<br>Bitte senden Sie das Gerät an<br>Meilhaus Electronic zur Reparatur. |
| 4   | • | - | • | • | RTC nicht zu-<br>verlässig                              | Der Konfigurationsspeicher und die<br>Uhr liefern keine zuverlässigen                                                                                                    |

| -  |   |   |   |   | 1                                                   |                                                                                                    |
|----|---|---|---|---|-----------------------------------------------------|----------------------------------------------------------------------------------------------------|
|    |   |   |   |   |                                                     | Daten. Dies kann bei langer Lage-<br>rung ohne Spannungsversorgung<br>auftreten. Zur maximalen Ladung<br>muss der Puffer-Kondensator<br>mindestens 24 Stunden aus einer<br>beliebigen Quelle (USB oder<br>Netzteil) geladen werden.<br>Bitte konfigurieren Sie das Gerät<br>neu und laden Sie den Kondensator<br>länger.                                 |
| 5  | • | - | • | - | Fehler beim Zu-<br>griff auf die SD-<br>Karte       | Die eingesteckte SD-Karte konnte<br>nicht initialisiert werden. Wahr-<br>scheinlich ist die verwendete Karte<br>defekt. Auch das versehentliche<br>Initialisieren einer MMC-Karte führt<br>zu dieser Fehlermeldung.<br>Bitte tauschen Sie die SD-Karte<br>aus.                                                                                           |
| 6  | • | - | - | • | Fehler beim Ini-<br>tialisieren des<br>Dateisystems | Wenn dieser Fehler auftritt, ist die<br>SD-Karte nicht oder mit einem<br>falschen Dateisystem formatiert.<br>Eventuell handelt es sich um eine<br>kleine Karte (8-32 MB) mit FAT12.<br>Bitte formatieren Sie die Karte neu<br>mit dem Filesystem FAT16.<br>Nähere Informationen zur Formatie-<br>rung entnehmen Sie bitte dem<br>entsprechenden Kapitel. |
| 7  | • | - | - | - |                                                     |                                                                                                    |
| 8  | - | • | • | • |                                                     |                                                                                                    |
| 9  | - | • | • | - |                                                     |                                                                                                    |
| 10 | - | • | - | • |                                                     |                                                                                                    |
| 11 | - | • | - | - |                                                     |                                                                                                    |
| 12 | - | - | • | • |                                                     |                                                                                                    |
| 13 | - | - | • | - |                                                     |                                                                                                    |
| 14 | _ | - | - | • | falscher Trig-<br>ger-Modus für<br>Offline-Betrieb  | Sollte dieser Fehler auftreten, so<br>wird dieser Trigger-Modus nicht<br>unterstützt. Dies tritt auf, wenn<br>der Post-Trigger im Offline-Modus<br>gesetzt ist.<br>Bitte nutzen Sie einen anderen<br>Modus oder verändern Sie den Trig-<br>gerpunkt.                                                                                                    |

| 15 | - | - | - | - | falscher Modus<br>für Offline-Be-<br>trieb | In der Firmware-Version 3.0 wird<br>der digitale Daten-Logger nicht<br>unterstützt. Die Voltmeter Modi<br>werden in keiner Version unter-<br>stützt.<br>Bitte wählen Sie einen anderen<br>Messmodus. |
|----|---|---|---|---|--------------------------------------------|----------------------------------------------------------------------------------------------------|
|----|---|---|---|---|--------------------------------------------|----------------------------------------------------------------------------------------------------|

## **C** Anschlussbelegung

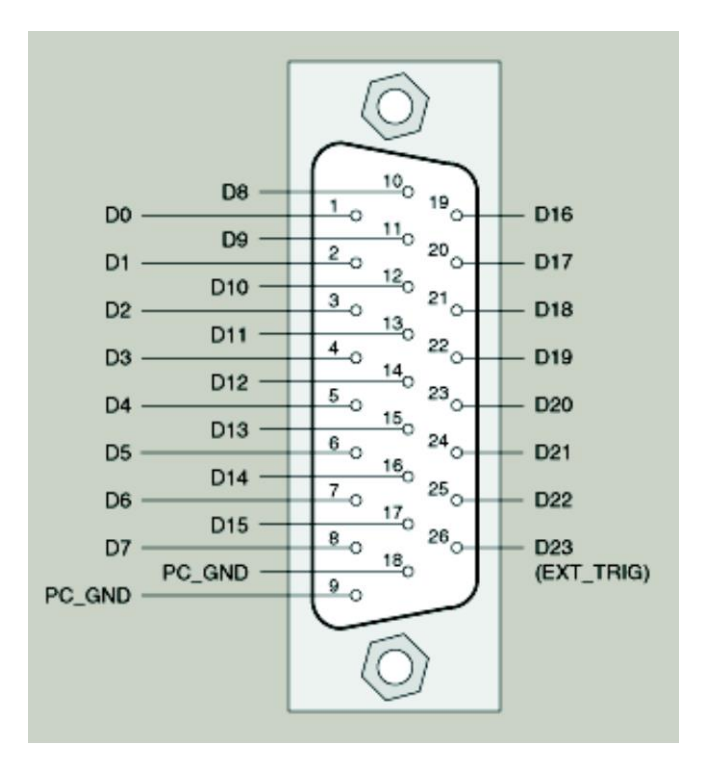

Abbildung 11: Anschlussbelegung der 26-poligen (high-density) Sub-D-Buchse

## D Zubehör

Wir empfehlen die Verwendung qualitativ hochwertiger Anschlusskabel mit getrennter Schirmung pro Kanal.

Weiteres Zubehör finden Sie im aktuellen Meilhaus Electronic Katalog oder im Internet unter:

www.meilhaus.de/pc-karten/zubehoer/

## E Technische Fragen

## E1 Hotline

Wir hoffen, dass Sie diesen Teil des Handbuches nie benötigen werden. Sollte bei Ihrer Karte jedoch ein technischer Defekt auftreten, wenden Sie sich bitte an:

### Meilhaus Electronic GmbH

Abteilung Reparaturen Am Sonnenlicht 2 D-82239 Alling

| Vertrie | b:                       | Support: |                            |
|---------|--------------------------|----------|----------------------------|
| Tel.:   | (08141) 52 71 – 0        | Tel.:    | (08141) 52 71 – 188        |
| Fax:    | (08141) 52 71 – 129      | Fax:     | (08141) 52 71 – 169        |
| E-Mail: | <u>sales@meilhaus.de</u> | E-Mail:  | <u>support@meilhaus.de</u> |

### Download-Server und Driver Update:

Unter <u>www.meilhaus.org/treiber</u> stehen Ihnen stets die aktuellen Treiber für Meilhaus Electronic Karten sowie unsere Handbücher im PDF-Format zur Verfügung.

### Service mit RMA-Verfahren:

Falls Sie Ihre Karte zur Reparatur an uns zurücksenden wollen, legen Sie bitte unbedingt eine ausführliche Fehlerbeschreibung bei, inkl. Angaben zu Ihrem Rechner/System und verwendeter Software und registrieren Sie sich online über unser RMA-Verfahren: www.meilhaus.de/infos/service/rma.htm.

## **F** Index

#### Α

| Abbruch der Messung      | 21 |
|--------------------------|----|
| Allgemeine Steuerbefehle | 43 |
| Amplitude                | 35 |
| Analog Meter             | 38 |
| Analoger Datenlogger     | 13 |
| Anhang                   | 52 |
| Anschluss                | 27 |
| Anschlussbelegung        | 62 |
| Ansichten                | 30 |
|                          |    |

#### В

Benutzerinterface

### D

| 20     |
|--------|
| 17     |
| 16     |
| 39, 51 |
| 14     |
| 30     |
|        |

#### F

| 59 |
|----|
| 32 |
| 50 |
|    |

### G

| Geräte-Übersicht              | 33 |
|-------------------------------|----|
| Geschwindigkeit               | 20 |
| Grundeinstellung (Setup-Menü) | 29 |

### Н

| Hardware | 50 |
|----------|----|
| Hotline  | 64 |
|          |    |

#### Κ

Kurzbeschreibung

| Lieferumfang   | 8  |
|----------------|----|
| Logger         | 30 |
| Logic-Analyzer | 15 |

### М

L

| Messwerte              | 44 |
|------------------------|----|
| Messwerte (Values)     | 37 |
| Vodelle MEphisto Scope | 8  |

#### 0

28

| Offline Modus einrichten | 17 |
|--------------------------|----|
| Offset                   | 36 |
| Oszilloskop              | 12 |

### Ρ

| 39 |
|----|
| 35 |
| 42 |
| 28 |
|    |

#### R

Run/Stop

34

## S

| Sampling                    | 34, 43 |
|-----------------------------|--------|
| Script Editor (Script-Menü) | 41     |
| Software-Installation       | 27     |
| Spezifikationen             | 52     |
| Synthetische Messwerte      | 45     |
| Systemanforderungen         | 19     |
| Systemvoraussetzung         | 21     |
|                             |        |
|                             |        |
| Τ                           |        |

| Technische Fragen | 64 |
|-------------------|----|
| Trigger           | 36 |
| Trigger Modi      | 21 |

9

|               | V    |    |            | X |    |
|---------------|------|----|------------|---|----|
| Viewer        |      | 33 | XY-Display |   | 31 |
| Voltmeter     |      | 12 |            |   |    |
|               |      |    |            | Z |    |
|               | W    |    |            | - |    |
|               |      |    | Zubehör    |   | 63 |
| Warnhinweise  |      | 7  |            |   |    |
| Wichtige Hinw | eise | 6  |            |   |    |